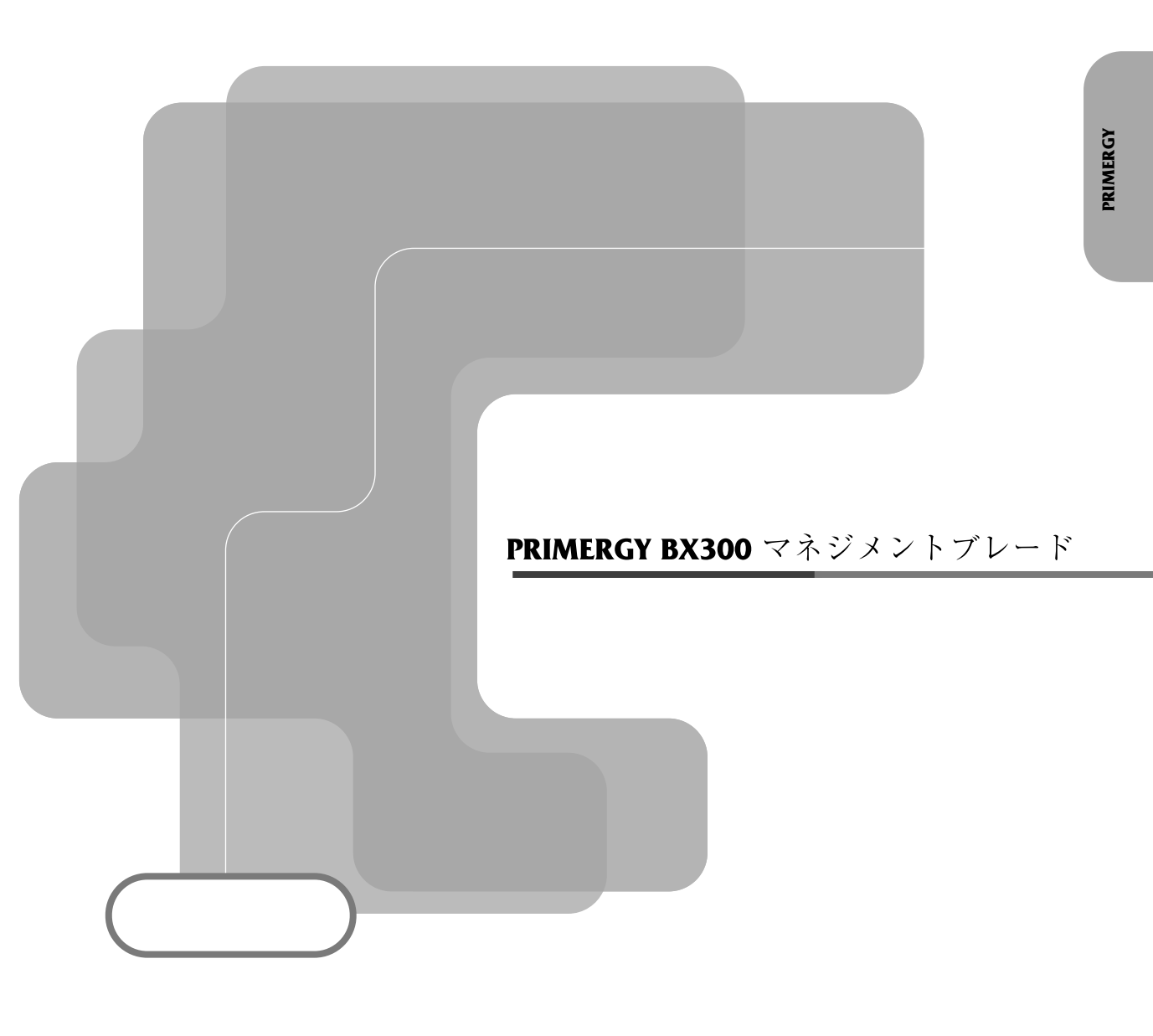

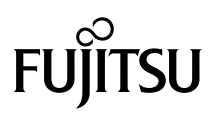

## ごあいさつ

#### . . . . . . . .

このたびは、BX300 マネジメントブレードをお買い求めいただき、誠にありがとう ございます。

本書は、本製品の取扱方法を説明しています。

本書をご覧になり、本製品を正しくお使いいただきますよう、お願いいたします。

2002年9月

本製品は、一般事務用、パーソナル用、家庭用、通常の産業用等の一般的用途を 想定して設計・製造されているものであり、原子力施設における核反応制御、航 空機自動飛行制御、航空交通管制、大量輸送システムにおける運行制御、生命維 持のための医療用機器、兵器システムにおけるミサイル発射制御など、極めて高 度な安全性が要求され、仮に当該安全性が確保されない場合、直接生命・身体に 対する重大な危険性を伴う用途(以下「ハイセイフティ用途」という)に使用さ れるよう設計・製造されたものではございません。お客様は、当該ハイセイフ ティ用途に要する安全性を確保する措置を施すことなく、本製品を使用しないで ください。ハイセイフティ用途に使用される場合は、弊社の担当営業までご相談 ください。

当社のドキュメントには「外国為替および外国貿易管理法」に基づく特定技術が 含まれていることがあります。特定技術が含まれている場合は、当該ドキュメン トを輸出または非居住者に提供するとき、同法に基づく許可が必要となります。

Microsoft、Windows は、米国 Microsoft Corporation の米国およびその他の国におけ る登録商標です。 その他の各製品は、各社の商標、登録商標または著作物です。

Microsoft Corporation のガイドラインに従って画面写真を使用しています。 All Rights Reserved, Copyright© FUJITSU LIMITED 2002

| 章                        | 内容                                                                                                    |
|--------------------------|----------------------------------------------------------------------------------------------------|
| 第1章<br>本製品について           | 本マネジメントブレードの特長、役割など、基本的な<br>知識を解説しています。<br>まず、最初にお読みください。                                                     |
| 第 2 章<br>本製品の取り付け / 取り外し | 本マネジメントプレードの取り付け / 取り外し方法や<br>初期設定方法を解説しています。本製品を設置すると<br>きにお読みください。                                          |
| 第 3 章<br>対応ソフトウェアについて    | マネジメントブレードに対応しているソフトウェアに<br>ついて解説しています。必要に応じてお読みください。                                                         |
| 第4章<br>Web UI について       | ブレードサーバの管理インタフェースである Web UI<br>(ウェブユーザインタフェース)の使用方法について解<br>説しています。必要に応じてお読みください。                             |
| 第5章<br>CLI について          | プレードサーバの管理インタフェースである、CLI(コ<br>マンドラインインタフェース)の使用方法について解<br>説しています。必要に応じてお読みください。項目の<br>詳細については第4章も合わせてお読みください。 |
| 付録 A                     | 本マネジメントプレードの設定情報を記載するコン<br>フィグレーションシートを記載しています。コンフィ<br>グレーションシートは必ず記入してください。                                  |

## 安全にお使いいただくために

#### . . . . . . . .

本書には、本製品を安全に正しくお使いいただくための重要な情報が記載されています。

本製品をお使いになる前に、本書を熟読してください。特に、本書の冒頭の「安全 上のご注意」をよくお読みになり、理解された上で本製品をお使いください。 また、本書は、本製品の使用中にいつでも参照できるよう大切に保管してください。

## 安全上のご注意

#### . . . . . . . .

本装置を安全にお使いいただくために、以降の記述内容を必ずお守りください。 本書では、いろいろな絵表示をしています。これは装置を安全に正しくお使いいた だき、あなたや他の人々に加えられるおそれのある危害や損害を未然に防止するた めの目印となるものです。その表示と意味は次のようになっています。内容をよく ご理解の上、お読みください。

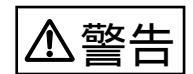

この表示を無視して、誤った取り扱いをすると、人が死亡する可能性 または重傷を負う可能性があることを示しています。

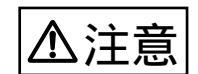

この表示を無視して、誤った取り扱いをすると、人が傷害を負う可能 性があること、および物的損害のみが発生する可能性があることを示 しています。

また、危害や損害の内容がどのようなものかを示すために、上記の絵表示と同時に 次の記号を使用しています。

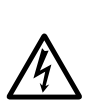

△ で示した記号は、警告・注意を促す内容であることを告げるものです。記号の中やその脇には、具体的な警告内容(左図の場合は感電注意)が示されています。

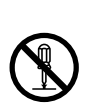

○ で示した記号は、してはいけない行為(禁止行為)であることを告げるものです。記号の中やその脇には、具体的な禁止内容(左図の場合は分解禁止)が示されています。

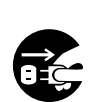

で示した記号は、必ず従っていただく内容であることを告げる ものです。記号の中やその脇には、具体的な指示内容(左図の場合は 電源プラグをコンセントから抜いてください)が示されています。

万一、異常が発生したとき

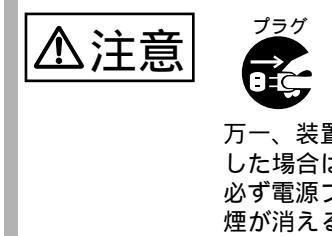

万一、装置から発熱や煙、異臭や異音がするなどの異常が発生 した場合は、ただちに装置本体の電源スイッチを切り、その後 必ず電源プラグをコンセントから抜いてください。 煙が消えるのを確認して、担当営業員または担当保守員に修理 をご依頼ください。お客様自身による修理は危険ですから絶対 におやめください。異常状態のまま使用すると、火災・感電の 原因となります。

本製品の取り扱いについて

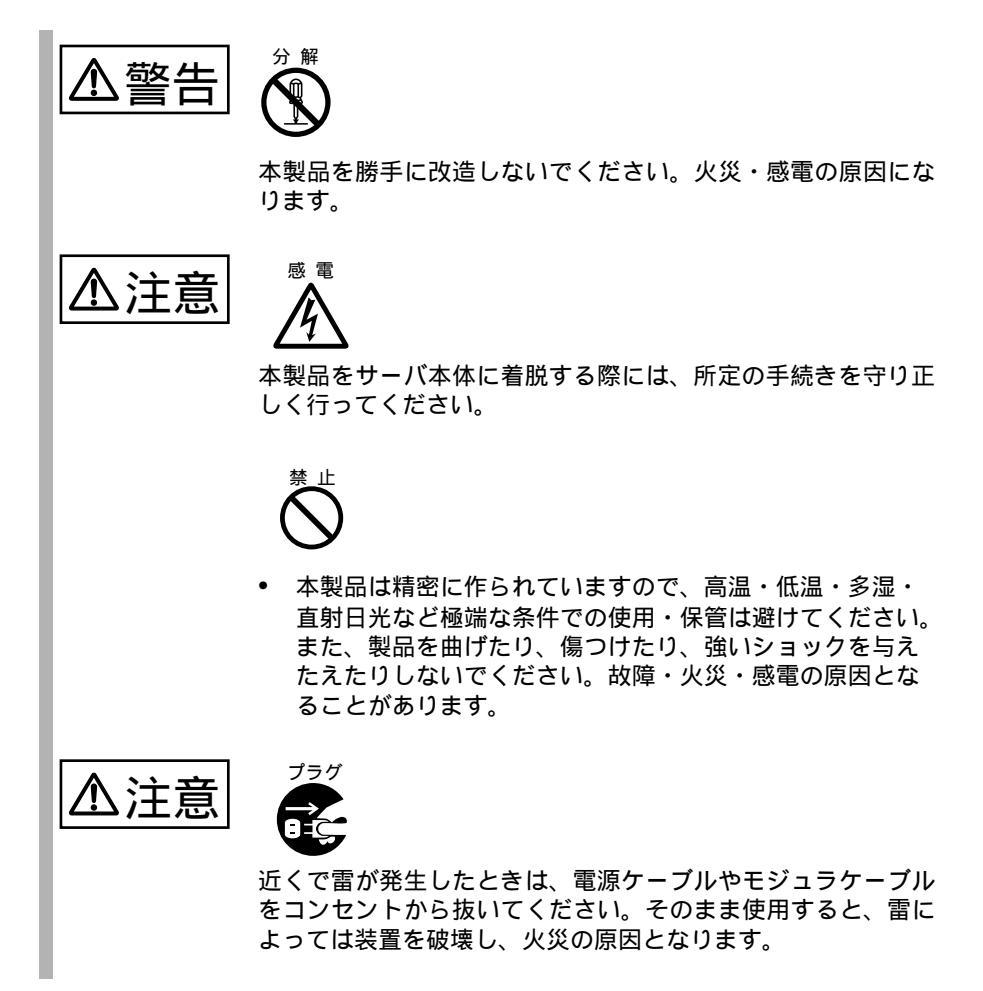

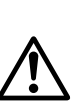

取り外したカバー、キャップ、ネジなどは、小さなお子様が誤っ て飲むことがないように、小さなお子様の手の届かないところ に置いてください。万一、飲み込んだ場合は、ただちに医師と 相談してください。

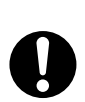

- 電源プラグは、コンセントの奥まで確実に差し込んでください。火災・故障の原因となります。
- 本製品をご使用にならない場合は、静電気防止のため付属の梱包袋へ入れて保管してください。

電池の取り扱いについて

| ▲警告 |                                                                                                    |
|-----|----------------------------------------------------------------------------------------------------|
|     | 使用している電池を取り外した場合は、小さなお子様が電池を<br>誤って飲むことがないように、小さなお子様の手の届かないと<br>ころに置いてください。万一、飲み込んだ場合は、直ちに医師<br>と相談してください。                         |
| ▲注意 |                                                                                                    |
|     | <ul> <li>マニュアルに記載されていない電池は使用しないでください。また、新しい電池と古い電池を混ぜて使用しないでください。電池の破裂、液漏れにより、火災・けがや周囲を汚す原因となります。</li> </ul>                       |
|     | <ul> <li>電池はショートしたり、加熱したり、分解したり、火や水の中に入れたりしないでください。電池の破裂、液もれにより、火災・けがや周囲を汚す原因となります。</li> <li>乾電池は充電しないでください。電池の破裂、液もれによ</li> </ul> |
|     | り、火災・けがや周囲を汚す原因となります。<br><sub>指示</sub>                                                                                             |
|     | 電池を取り付ける場合、極性のプラス(+)とマイナス(-)の<br>向きに注意してください。間違えると電池の破裂、液もれにより、火災・けがや周囲を汚す原因となります。                                                 |

## 梱包物の確認

#### • • • • • • • •

マネジメントブレード(PG-MB101)の梱包物の確認は、本製品に添付の『マネジ メントブレード梱包物一覧』を参照してください。

\* 取扱説明書(本書)は PRIMERGY BX300 シャーシに添付されています。

## 本書の表記について

#### . . . . . . . .

本文中の表記

本文中では、以下の表記・記号を使用しています。 サーバ本体または本サーバ PRIMERGY BX300 ブレードサーバシステムのことです。 マネジメントブレードまたは本マネジメントブレード、本製品 PRIMERGY BX300 マネジメントブレードのことです。 シャーシ PRIMERGY BX300 シャーシのことです。 サーバブレード PRIMERGY BX300 サーバブレードのことです。 スイッチブレード PRIMERGY BX300 スイッチブレードのことです。 Windows 2000 Server Microsoft® Windows® 2000 Server の略です。

特に断りのない限り、Windows 2000 Advanced Server の暗とす。 特に断りのない限り、Windows 2000 Server と記述している部分は、Windows 2000 Advanced Server を含みます。

### 🗞 ポイント

ハードウェアやソフトウェアを正しく動作させるために必要なことが書いて あります。

画面例について

本書に記載されている画面は一例です。お使いのサーバに表示される画面やファイ ル名などが異なる場合があります。ご了承ください。

| 目 | 次 |
|---|---|
|   |   |

| 第1章本製品について<br>1.1特長<br>1.2名称と働き                                                                                                    | 1<br>2<br>3                                                     |
|----------------------------------------------------------------------------------------------------|-----------------------------------------------------------------|
| <ul> <li>第2章本製品の取り付け/取り外し</li> <li>2.1 作業を始める前に</li></ul>                                                                                                    | 5<br>6<br>7<br>8<br>8<br>8<br>8<br>10<br>11                     |
| 第3章 対応ソフトウェアについて<br>3.1 対応ソフトウェアについて                                                                                                    | <b>13</b>                                                       |
| <ul> <li>第4章 Web UI について</li> <li>4.1 Web UI</li> <li>4.1.1 スタート画面</li> <li>4.1.2 各ページの基本操作</li> <li>4.1.3 Overview ページ</li> <li>4.1.4 System Property グループ</li> <li>4.1.5 Switch Blade グループ</li> <li>4.1.6 Management Blade グループ</li> <li>4.1.7 Server Blade グループ</li> </ul> | <b>17</b><br>18<br>19<br>19<br>20<br>23<br>23<br>37<br>38<br>39 |
| 第5章 CLI について                                                                                                    | 47                                                              |

| 5.1 CLI の使用方法                     |     |
|-----------------------------------|-----|
| 5.1.1 シリアルインタフェースを使用する            |     |
| 5.1.2 LAN インタフェース経由の Telnet を使用する | 49  |
| 5.2 各画面の基本操作                      |     |
| 5.3 マネジメントブレードの起動およびログイン          |     |
| 5.4 マネジメントブレードの各操作方法              | 51  |
| 5.4.1 コンソールメニュー                   | 51  |
| 5.4.2 Management Agent            | 52  |
| 5.4.3 Console Redirection         | 103 |
| 5.4.4 Logout                      | 106 |
| 5.4.5 Reboot                      |     |
| 付録 A                              | 109 |
| A 1 什样                            | 110 |
| A.2 リモート電源切断、ACPI シャットダウン機能に関する   | 110 |
| 留意事項                              | 111 |
|                                   |     |

| A.2.1 リモート電源切断について       |     |
|--------------------------|-----|
| A.2.2 ACPI シャットダウン機能について | 111 |
| A.3 コンフィグレーションシート        |     |

1

## 1 本製品について

この章は、本製品の特長、各部の名称を解説しています。

#### Contents

| 1.1 特  | 長    | <br> | <br> | <br> |
|--------|------|------|------|------|
| 1.2 名称 | 『と働き | <br> | <br> | <br> |

本製品は、シャーシ内の電源状態 / 温度状態 / システムファン状態の各種監視およ び制御を実施します。また、LAN ポートを持ち、遠隔地からも状態監視 / 制御が可 能です。

マネジメントブレードの特徴

- 専用の CPU、LAN インタフェース、シリアルポートインタフェースを装備 しているため、各ブレードの状態(ハング状態など)に依存せず動作が可能 です。
- シャーシにマネジメントブレードを2台搭載することにより、管理機能を冗長 化できます。マネジメントブレードの冗長運転時においては、万一マネジメン トブレードに故障が起きても活性交換が可能です。
- Web ブラウザとコマンドラインの2つの管理ツールをサポートし、シャーシを 簡単に管理することができます。
- SNMPをサポートし、ネットワーク上でシャーシの状態監視 / 制御が可能です。

シャーシ管理

- シャーシ内の各ブレード(サーバブレード、スイッチブレード、マネジメント ブレード) 電源ユニット、システムファンユニットの状態監視が可能です。
- シャーシ内に搭載されるサーバブレードのディスプレイ / キーボード / マウス 切り替え機能をサポートします。

各ブレード管理

- サーバブレードに対して、電源制御を行うことが可能です。
- サーバブレード、スイッチブレードに対して、コンソールリダイレクション をサポート(テキスト画面のみ)します。
- サーバブレードの BIOS 情報をマネジメントブレードに退避し、サーバブレードの交換時に復元することができます。また、退避したデータをシャーシ内の他のサーバブレードへ復元することが可能です。

本製品は次の通信インタフェースをサポートしています。

- LAN インタフェース (10BASE-T)
- シリアルインタフェース

LAN ケーブルはオプションです。本製品には含まれません。カテゴリ3以上のケー ブルをご使用ください。RS-232C クロスケーブルはシャーシに1本添付されていま す。

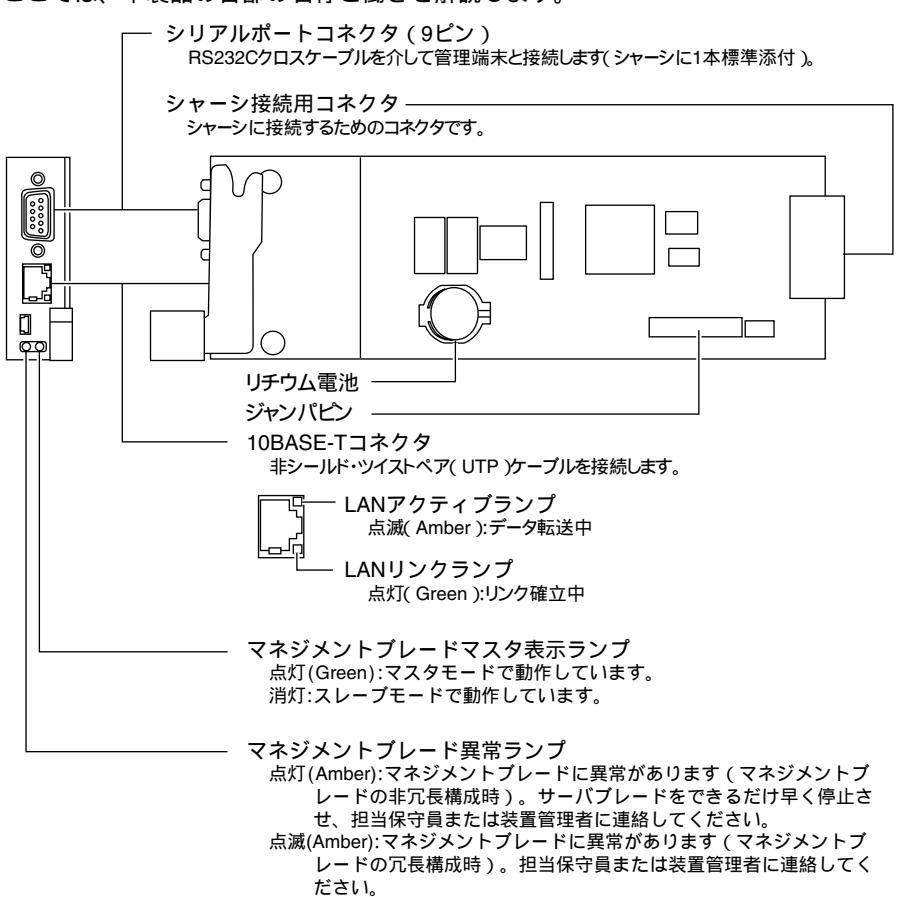

消灯:異常が検出されていません。

ここでは、本製品の各部の名称と働きを解説します。

1

# 2 本製品の取り付け/取り外し

この章は、マネジメントブレードのシャーシへの取り付け/取り外し手順、 および初期設定について解説しています。

#### Contents

| 2.1 作業を始める前に    |
|-----------------|
| 2.2 取り付け / 取り外し |
| 2.3 初期設定        |

マネジメントブレードをシャーシに取り付け / 取り外しをする場合には作業を始め る前に、あらかじめ以下の準備を行ってください。

#### 用意するもの

作業を始める前に以下のものをご用意ください。

- マネジメントブレード
- シャーシに添付の取扱説明書一式
  - シャーシ取扱説明書
  - サーバブレード取扱説明書
  - スイッチブレード取扱説明書
  - マネジメントブレード取扱説明書(本書)
- 管理端末

管理端末には一般的な Web ブラウザや端末エミュレータが動作
 する環境が必要です。

取り付け/取り外しは『シャーシ取扱説明書』を参照してください。

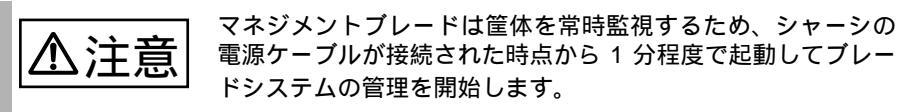

本製品の取り付け/取り外し

マネジメントブレードの運用を開始する前に、いくつか設定を行う必要がありま す。

#### 2.3.1 管理ソフトについて

マネジメントブレードは Web UI(ウェブユーザインタフェース)と CLI(コマンド ラインインタフェース)と呼ばれる管理ツールをサポートしています。管理端末か ら、これらの管理ツールを用いてブレードサーバのシャーシおよび各ブレードの管 理を容易に行うことができます。

- Web UI は LAN 経由で Web ブラウザを通じての運用 / 管理を行うことができます。
- CLI はシリアルポートか LAN 経由の Telnet プロトコルを用いたコンソールメニュー上でコマンドラインベースでの運用 / 管理を行うことができます。

#### 2.3.2 通信インタフェースの設定

お使いになる管理ツールと通信手段に応じて以下の手順で通信インタフェースの必要な設定を行います。

- Web UI または Telnet 経由の CLI を使用する場合
   「LAN インタフェースの設定」(8ページ)
- シリアルインタフェース経由の CLI を使用する場合
   シリアルインタフェースの設定」(9ページ)

初期設定ではデフォルトユーザ設定のユーザ名「root」、パスワー ◎ ポイント ド「root」で各管理ツールにアクセスしてください。

#### LAN インタフェースの設定

LAN インタフェースの設定手順は以下のとおりです。

▲注意
マネジメントブレードの LAN インタフェースは、10Mbps 全二
重固定のため、接続するハブやルータのポート設定は必ず
10Mbps 全二重固定にしてください。オートネゴシエーションや
10Mbps 半二重設定の場合は、コリジョンが発生し、通信効率が
著しく低下します。

1 管理端末とマネジメントブレードをご使用のネットワークに合わせて LAN ケーブルで接続します (『シャーシ取扱説明書』を参照してください)。

2

- マネジメントブレードのLANポートは10Base-T全二重固定です。同一ネットワーク内で速度の異なるポートと接続すると、LANの転送性能が低下する場合があります。たとえばIGMP機能のないハブを使用してブロードキャストやマルチキャスト通信を行う場合は、1番速度の遅いポートに全体の速度が合わせられます。 ネットワークの接続を行う場合にはこの問題を考慮して構築を行ってください。
   マネジメントブレードを冗長構成で使用する場合は、LANケーブルを両方のマネジメントブレードに接続してください。マネジメントブレードに障害が起きた場合に設定を変更することなく自動的に通信経路を変更することができます。
  - 2 管理端末から Web ブラウザを起動します(サポートする Web ブラウ ザは「4.1 Web UI」(18ページ)を参照してください)。
  - Web ブラウザからマネジメントブレードにアクセスします。初期設定ではデフォルト値(IPアドレス192.168.1.1 / サブネットマスク255.255.255.0)を使用してアクセスしてください(アクセス方法は「4.1 Web UI」(18ページ)を参照してください)。
  - 4 表示された [Overview]ページから [LAN Interface]をクリックして、 LAN インタフェースの設定を行います(設定方法は「 [LAN Interface]」( 31ページ)を参照してください)。
- シリアルインタフェースの設定
  - 1 管理端末とマネジメントブレードをシャーシに添付された RS232C クロスケーブルで接続します (『シャーシ取扱説明書』を参照してください)。

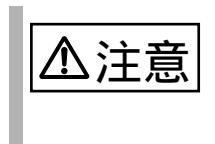

管理端末はマスタモードで動作しているマネジメントブレード に接続してください。スレープモードで動作しているマネジメ ントブレードのシリアルポートからはCLIには接続できません。

2 管理端末で端末エミュレータソフトを起動し、マネジメントブレード に接続できる設定を行います(設定方法は「5.1.1 シリアルインタ フェースを使用する」(48ページ)を参照してください)。

マネジメントブレードにはデフォルトで管理者権限をもつユーザ名「root」(パス ワード「root」)が設定されています。 セキュリティ確保のためにパスワードは必ず変更してください。

Web UI からのパスワードの変更

- 1 管理端末から Web UI にアクセスします。
- User Accounts]をクリックします。 「User Accounts」ページが開きます。
- 3 [root]をクリックします。 ユーザ名:rootの「Account」ページが開きます。
- 4 以下の項目を入力し、[Apply]ボタンをクリックします。
  - Password:新しいパスワードを入力します。
  - Confirm Password:新しいパスワードを再度入力します。

CLI からのパスワードの変更

- 1 管理端末から CLI にログインします。
- 2 (1) Management Agent (6) Username And Password の順に移動してください。
   (1) の root を選択します。
- 3 以下の画面で (2) の Change Password を選択して、パスワードを変更してください。

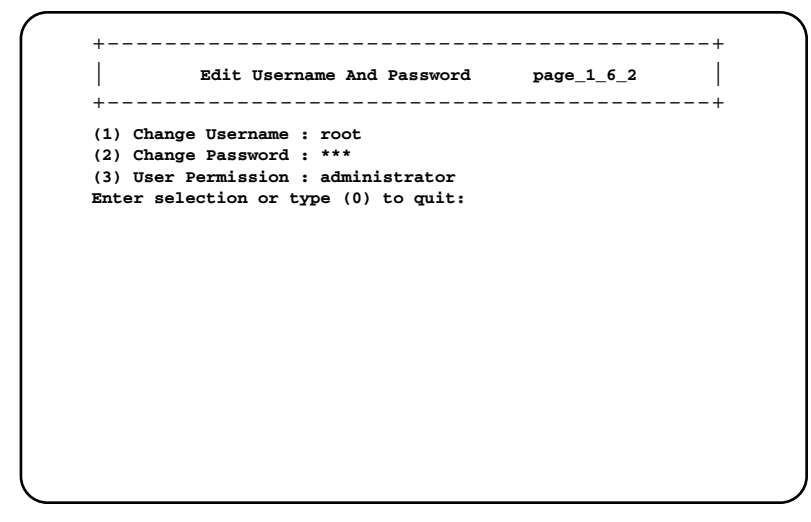

2

注意

パスワードは最長 16 文字まで設定できます。また、大文字と小 文字は区別されます。

#### 2.3.4 各種の設定値について

マネジメントブレードを運用するため、管理ツール上で設置環境に合うように設定を行ってください。

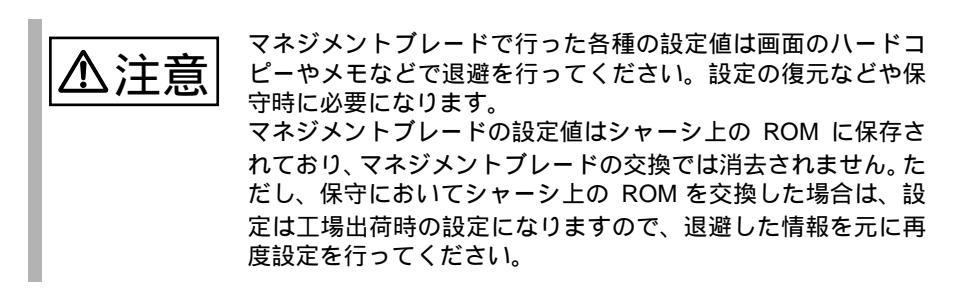

# 3 対応ソフトウェアについて

この章は、マネジメントブレードに対応しているソフトウェアについて説明 しています。

対応ソフトウェアについて

Contents

3.1 対応ソフトウェアについて ......14

マネジメントブレードに対応するソフトウェアは、以下の通りです。

- ServerView V3.30 以降 ブレードサーバシステムの状態監視、遠隔操作が行えます。
- Remote control Service V3.06 以降 CLI の操作を Telnet 経由で行えます。

ServerView と Remote control Service は、シャーシとサーバブレード(シャーシ 搭載出荷用を除く)に添付の ServerView CD に添付されています。バージョン の新しい方を使用してください。

ServerView と Remote controlService のインストール方法については、『サーバブレード取扱説明書』および ServerView CD 内の『ServerView ユーザーズガイド』の PDF を参照してください。

- 管理端末とマネジメントブレードおよびサーバブレード をLANネットワークで接続してください。
- LAN インタフェースの設定で、IP やサブネットマスク などの設定を行ってください。
- SNMP の設定を行ってください。SNMP を「Enable」
   にして、SNMP のコミュニティ名は ServerView と共通
   に設定します。
- [SNMP Trap Destination]に ServerView をインストー ルした管理端末の IP アドレスを設定します。
- CLI で Management Agent System Name を設定してく ださい。(推奨)

「 Agent Information」( 53 ページ)を参照してくだ さい。

SystemcastWizard Professional V2.2 以降(オプション) ブレードサーバシステムへの OS 一括インストールなどを実現するソフトウェ アです。

サーバブレードをネットワークブートさせることにより、搭載ハードディスクの IDE アレイシステムの構築および区画作成、OS インストールなどの作業を リモートの端末から実行できます。 以下の機能のためにマネジメントブレードを利用しています。

- 各サーバブレードにリモートから電源投入を指示し、PXE (Preboot eXecution Environment) 起動させる。
- マネジメントブレードに格納された各サーバブレードの Deployment Configuration の構成情報を読み出し、SystemcastWizard Professional のコン ピュータ管理情報として利用する。

SystemcastWizard Professional のインストール方法、利用方法などについては、 SystemcastWizard Professional のオンラインマニュアルを参照してください。

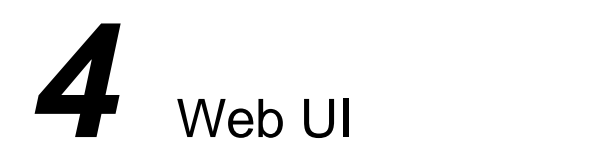

#### この章は、マネジメントブレードでブレードサーバシステムを管理 / 運用す るための Web UI (ウェブユーザインタフェース) について説明しています。

Contents

マネジメントブレードは Web インタフェースをサポートしており、以下の Web ブ ラウザからアクセスできます。

- Internet Explorer (Version IE 5.0、IE 5.5 および IE 6.0 以降)
- Netscape (Version 4.75、4.78 および 6.x 以降)

マネジメントブレードに Web UI からアクセスするには、Web ブラウザを起動し、 アドレスバーに以下のアドレスを入力します。<IP アドレス > にはマネジメントブ レードの IP アドレスを入れてください。

http://<IP アドレス >:< ポート番号 (デフォルト: 80) >

ユーザ名とパスワードを聞かれるので、入力してログインしてください。

ServerView コンソールから Web インタフェースにアクセスすることもできます。アクセス方法については、『ServerView ユーザーズガイド』に記載されている、「ServerView の使用方法」の「Blade Server View」の「設定ボタン」を参照してください。

#### 4.1.1 スタート画面

開始アドレスにアクセスし、ユーザ名とパスワードを入力して認証されると、ス タート画面として「Overview」ページが表示されます。 Web UI は、すべてのページのヘッダ領域とフッタ領域が同じ方法で構成されていま す。

ヘッダ領域には、ブレードサーバ名と現在のページのタイトルが表示されます。 ブレードサーバ名をクリックすると「Overview」のページが表示されます。

フッタ領域には、以下の情報が表示されます。

Controller time マネジメントブレードの日付と時刻を確認できます。

表示される日付と時刻はWebページにアクセスした時のもので す。

また、ヘッダ領域とフッタ領域の両方に以下のリンクが表示されます。

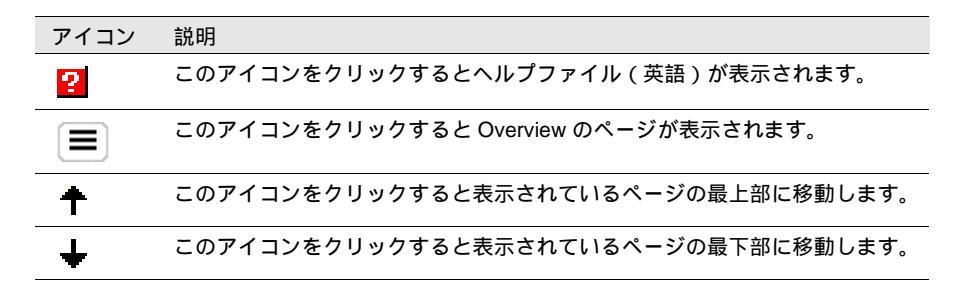

#### 各ページの基本操作 4.1.2

各ページでの設定はボックスに文字や数値を入力したあと、[Apply]などのボタン をクリックすることで有効になります(一部マネジメントブレードの再起動が必要 な項目があります。 各項目に移動するときはリンクをクリックしてください。

最初にスタートページを表示させる場合の他はアドレスバーに 直接 URL を入力しての移動は行わないでください。

### **4.1.3** Overview ページ

Overview ページはブレードサーバシステムのシステム構成、プロパティ、システム に搭載されているブレードなどが表示されます。このページは[System Property] [Switch Blade] [Management Blade] [Server Blade]の4つのグループに分けられ ています。

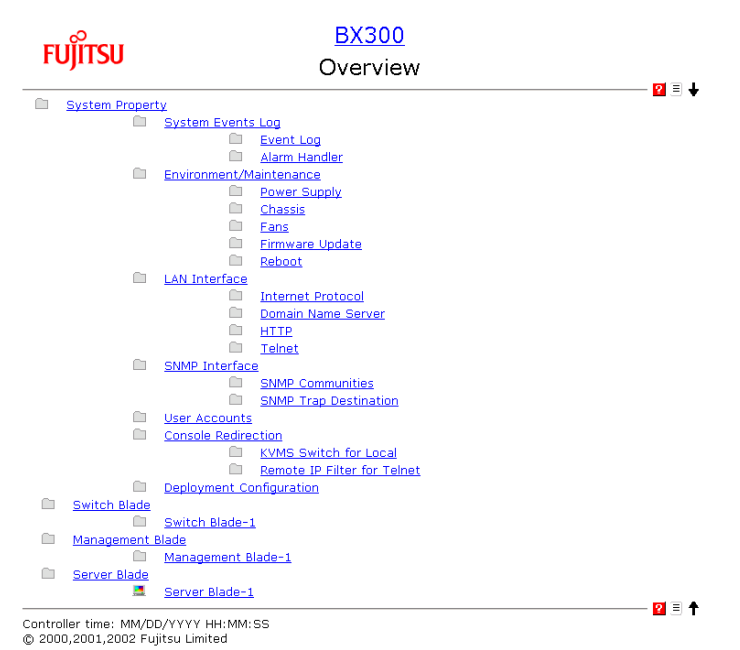

#### [System Property] グループ

このグループは、システム構成のために使用します (「4.1.4 System Property グルー プ」(23 ページ) 参照)。

[System Event Log]

ログを表示したり、アラームハンドラなどを設定します(「 [System Event Log]」 ( 23ページ)参照)。

[ Event Log ]

マネジメントブレードやサーバブレードのイベントログを表示します。

[ Alarm Handle ]

アラームハンドラを設定します。

[Environment/Maintenance]

シャーシ、ファン、電源ユニットなどの環境装置について、ステータスの監視お よび動作の制御を行います。

また、マネジメントブレードに関して再起動の設定を行います(「 [Environment/ Maintenance]」( 26ページ)参照)。

[ Power Supply ]

電源ユニットのステータスや稼働時間などの情報を表示し、また、シャーシのメイン電源の ON/OFF などの設定を行います。

[Chassis]

シャーシのドアステータスの表示や温度情報の表示 / 設定、および保守ランプの点灯指示を行います。

[Fans]

システムファンユニットのステータスや稼働時間などの表示 / 設定、ファ ンテストの設定を行います。

[Firmware Update]

通常は使用しません。

[ reboot ]

マネジメントブレードの再起動を行います。

[LAN Interface]

ネットワーク構成に関する設定を行います(「 [LAN Interface]」( 31 ページ) 参照)。

[Internet Protocol]

IP アドレスなどの設定を行います。

[ Domain Name Server ]

DNS の設定を行います。

[HTTP]

HTTP のポート番号などを設定します。

[Telnet]

Telnet のポート番号などを設定します。

[ SNMP Interface ]

SNMP に関する情報を設定します(「 [SNMP Interface]」( 33ページ)参照)。

[ SNMP Communities ]

SNMP のコミュニティ名を設定します。

[ SNMP Trap Destination]

SNMP トラップの送信先を設定します。

[User Accounts]

新しいユーザの追加とパスワードの変更をします(「 [User Account]」( 34 ページ)参照)。

[ Console Redirection ]

コンソールリダイレクションなどに関する設定を行います(「 [Console Redirection]」( 35ページ)参照)。

[ KVM Switch for Local ]

KVM (キーボード / ディスプレイ / マウス)の切り替えの設定を行います。

[Remote IP Filter for Telnet]

Telnet 可能な IP のフィルタリングを行います。

[ Deployment Configuration ]

Deployment ソフトなどで使用可能な各サーバブレードのパラメータの表示 / 設定を行います。

#### Switch Blade グループ

搭載されているスイッチブレードの情報の表示と保守ランプの制御を行います (「4.1.5 Switch Blade グループ」(37ページ)参照)。

#### Management Blade グループ

搭載されているマネジメントブレードの情報の表示と時刻の設定を行います (「4.1.6 Management Blade グループ」(38ページ)参照)。

Server Blade グループ

搭載されているサーバブレードの情報の表示と各種設定を行います(「4.1.7 Server Blade グループ」(39ページ)参照)。

System Property グループはシステム構成のために使用します。

[System Event Log]

[System Event Log] ページでは、マネジメントブレードとサーバブレードのイベ ントログの表示と、アラームハンドラの設定ができます。マネジメントブレード のログにはシャーシに関するイベントログが含まれます。

[Event Log]

[Event Log]をクリックすると以下のページが表示されます。プルダウン メニューからマネジメントブレードを選択すると、マネジメントブレード に記録されたイベントログのメッセージを確認できます。また、搭載され ているサーバブレードを選択すると、そのサーバブレードに記録されたイ ベントログを確認することができます。

最新のイベントログが表示されます。[Next]をクリックすることによっ て過去のログを順次確認することができます。

Free SEL entry number で残りのイベントログの件数を確認できます。 イベントログのエントリはマネジメントブレードが最大 511 件、サーバブ レードが最大488件まで保存できます。

| FUĴĨTSU                             |      | BX300<br>Event Log |       |
|-------------------------------------|------|--------------------|-------|
| \System Property\System Events Log\ |      |                    | ₩ 3 ▼ |
| Free SEL entry number : 419         |      |                    |       |
| Management Blade 💌 🛛 All Event      | •    | Go                 |       |
| MM/DD/YYYY HH:MM:SS XXXXXXXX        | XXXX | ****               |       |
| MM/DD/YYYY HH:MM:SS XXXXXXXX        | XXXX | *****              |       |
| MM/DD/YYYY HH:MM:SS XXXXXXXX        | XXXX | *****              |       |
| MM/DD/YYYY HH:MM:SS XXXXXXXX        | XXXX | *****              |       |
| MM/DD/YYYY HH:MM:SS XXXXXXXX        | XXXX | *****              |       |
| MM/DD/YYYY HH:MM:SS XXXXXXXX        | XXXX | *****              |       |
| MM/DD/YYYY HH:MM:SS XXXXXXXX        | XXXX | *****              |       |
| MM/DD/YYYY HH:MM:SS XXXXXXXX        | XXXX | *****              |       |
| MM/DD/YYYY HH:MM:SS XXXXXXXX        | XXXX | *****              |       |
| MM/DD/YYYY HH:MM:SS XXXXXXXX        | XXXX | *****              |       |
| MM/DD/YYYY HH:MM:SS XXXXXXXX        | XXXX | ******             |       |
| MM/DD/YYYY HH:MM:SS XXXXXXXX        | XXXX | *****              |       |
| MM/DD/YYYY HH:MM:SS XXXXXXXX        | XXXX | *****              |       |
| MM/DD/YYYY HH:MM:SS XXXXXXXX        | XXXX | *****              |       |
| Clear All Entries                   |      |                    |       |
|                                     |      | <u>Next</u>        |       |

Controller time: MM/DD/YYYY HH:MM:SS © 2000,2001,2002 Fujitsu Limited

イベントログの表示する内容はプルダウンメニューの中からエラーレベ ルを選択することによってフィルタリングすることができます。

- ALL Event
  - すべてのログを表示します。
- Informational Event システムの適切なオペレーション。システムのイベントをユーザに通 知するために記録されます。
- Minor Event 重要度の低いイベントについての警告。状況が変わらなければオペ レーションステータスの喪失をもたらすような切迫した問題を示して います。
  - 必要に応じて問題を解決する必要があります。
- Major Event

重要度の高いイベントについての警告。状況が変わらなければオペ レーションステータスの喪失をもたらすような切迫した問題を示して います。

できるだけ早く問題を解決する必要があります。

Critical Event
 重大な問題についての警告。これらのイベントは問題解決されないと
 システムにおける誤った操作の原因になります。

[Clear All Entries]のボタンをクリックすることによってログを消去する ことができます。

🝥 ポイント

イベントログが最大件数になると、それ以後のログは記録され ません。定期的に [ Event Log ] でログを確認し、必要に応じて ログの保存 / 消去を行ってください。保存は画面のテキストを コピーして行ってください。

[ Alarm Handler ]

[Alarm Handler] ページでは、アラームハンドラの設定全体を確認できま す。アラームハンドラはシステム内であるイベントが起きたとき、イベン ト内容を通知する電子メールを送ることができます。 以下に [Alarm Handler] ページについて説明します。

Mail Settings

ここではメール送信についての設定を行います。

| 表示 / 設定項目          | 説明                                                  |
|--------------------|-----------------------------------------------------|
| То                 | 受信側の電子メールアドレスを入力します。                                |
| From               | 送信側の電子メールアドレスを入力します。                                |
| Host               | SMTP サービスにアクセスするために使用するホ<br>ストの IP アドレスかホスト名を入力します。 |
| Subject            | 電子メールの件名を入力します。件名は<br>PRIMMAIL に固定されています。           |
| Administrator Name | 管理者の名前を入力します。これはメールの内容<br>として送信されます。                |
| Phone number       | 管理者の連絡用の電話番号を入力します。これは<br>メールの内容として送信されます。          |

Error Forwarding Level

このセクションでは、送信するイベントのフィルタを設定します。ア ラームハンドラではイベントのエラーレベルで送信するアラームを フィルタできます。これにより、指定したレベルより重要度の低いア ラームを送信しないようにすることができます。 Server Blade Power On/Off Event Log Enable

サーバブレードの電源 ON/OFF やシャットダウン についてのイベント ログを記録するかどうか設定します。

- enable サーバブレードの電源ON/OFFやシャットダウンに関するイベント ログを記録します。

- disable

サーバブレードの電源ON/OFFやシャットダウンに関するイベント ログを記録しません。

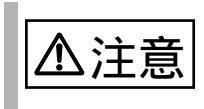

この設定を「enable」にすると、イベントログが記録される件数が多くなります。イベントログの残りの件数に注意して、最大件数を超えないようにしてください。

[Environment/Maintenance]

[Environment/Maintenance]ページでは、温度(Temperature)、電源(Power Supply)、 ファン(Fans)、フロント/リアファンユニットの状態(Door Status)に関する情報を確認できます。また、温度異常、ファン故障時のアクションを設定すること もできます。

マネジメントブレードの再起動の指示を行うことができます。

[ Power Supply ]

h.

[Power Supply]ページでは、電源ユニットの温度、内蔵ファン、稼動時間 などの情報の表示と ON / OFF などの制御を行うことができます。 以下に [Power Supply]ページについて説明します。

| _        |                     |                                                                                               |
|----------|---------------------|-----------------------------------------------------------------------------------------------|
|          | 表示 / 設定項目           | 説明                                                                                            |
| -        | Power Switch        | 電源ユニットの電源状態を制御します。使用する場合<br>は「A.2 リモート電源切断、ACPI シャットダウン機能<br>に関する留意事項」(111 ページ)を参照してくだ<br>さい。 |
|          |                     | - ON:シャーシのメイン電源を入れます。                                                                         |
|          |                     | - OFF:シャーシのメイン電源を切ります。                                                                        |
|          |                     | - ACPI Shutdown : サーバプレードの OS に<br>ACPI のシャットダウン信号を送ってから電源<br>を切ります。                          |
|          |                     | 以下のチェックボックスをオンにすることにより、<br>ACPI shutdown が失敗した場合に強制的に電源を切る<br>動作を設定することができます。                 |
|          |                     | When ACPI shutdown fail, force power off after X<br>minutes. (X は 1 ~ 7 分が選択できます)             |
| _        | Group Status        | 電源ユニット全体の状態を表示します。                                                                            |
|          |                     | - ok:電源ユニットは正常に動作中です。                                                                         |
|          |                     | <ul> <li>degraded:冗長化された電源ユニットの冗長</li> <li>性が失われています。</li> </ul>                              |
|          |                     | - critical:電源ユニットに重大な問題が起こっています。                                                              |
| _        | Redundancy Units    | 冗長電源ユニットの数を表示します。                                                                             |
| -        | Power Supply Unit X | 電源ユニットスロット 1、2 に搭載されている電源 /<br>ダミー電源ユニットの各ステータスを表示します。                                        |
| -<br>ペイン | シャーシの><br>ント ムファンが重 | ダミー電源ユニットの各ステータスを表示します。<br>イン電源を入れると、スイッチブレードとシスラ<br>か作を開始します。サーバブレードには電源の通電                  |

電源ユニットの定期交換について

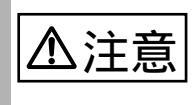

電源 / ダミー電源ユニットは定期交換部品です (『シャーシ取扱説明書』を参照してください)。 定期交換後は設定の変更を行ってください。

| 表示 / 設定項目                  | 説明                                                                                                    |
|----------------------------|----------------------------------------------------------------------------------------------------|
| Live Time                  | 電源 / ダミー電源ユニットの動作時間を表示します。<br>単位は時間 ( hrs ) です。電源 / ダミー電源ユニット<br>を交換したら、[ Reset ] ボタンをクリックしてこの値<br>を 0 に設定してください。 |
| Live Time Limited<br>Count | 電源/ダミー電源ユニットの寿命時間を表示します。                                                                                          |

[ Chassis ]

[Chassis]ページではシャーシとフロントファンユニット、リアファンユニットの情報を表示します。また、シャーシ内の温度表示と温度異常時の アクションを設定することができます。

以下に [Chassis] ページについて説明します。

| 表示 / 設定項目              | 説明                                                        |
|------------------------|-----------------------------------------------------------|
| System Information     | システム情報                                                    |
| Overall Status         | システム全体のステータスを表示します。                                       |
| System LED             | システム識別灯表示機能として、シャーシの保守ラン<br>プの状態を制御できます。                  |
|                        | <ul> <li>on:シャーシ前面と背面の保守ランプを点灯<br/>させます。</li> </ul>       |
|                        | <ul> <li>off:シャーシ前面と背面の保守ランプを点灯<br/>させません。</li> </ul>     |
|                        | <ul> <li>blinking:シャーシ前面と背面の保守ランプを<br/>点滅させます。</li> </ul> |
| Door Status            | ドアステータス                                                   |
| Sensor ID              | 対象となるファンユニットを表示します。                                       |
|                        | - Front Panel:フロントファンユニットです。                              |
|                        | - Rear Panel:リアファンユニットです。                                 |
| Status                 | ファンユニットの状態を表示します。                                         |
|                        | - open:ファンユニットが取り外されています。                                 |
|                        | - close:ファンユニットが挿入されています。                                 |
| Ambient<br>Temperature | 環境温度                                                      |
| No                     | <br>各温度センサの番号を表示します。                                      |
| Status                 | 各温度センサの状態を表示します。                                          |

| 表示 / 設定項目      | 説明                                                   |
|----------------|------------------------------------------------------|
| Designation    | 各温度センサの場所を表示します。                                     |
|                | - Housing-Left, Center, Right:筐体の左側、<br>中央、右側(筐体前面視) |
|                | - Ambient:フロントファンユニット内部                              |
|                | - Switch-1~4:スイッチプレード内部                              |
| Temperature    | 各温度センサで測定した温度を表示します。                                 |
| Warning Level  | 警告する温度を表示します。                                        |
| Critical Level | 危険温度を表示します。                                          |
| Reaction       | 温度が危険(Critical Level)な値に達した場合に対す                     |
|                | るアクションを表示します。                                        |

各センサに対して以下のアクションを設定することができます。

- continue
   温度異常時にもサーバを継続稼動させます。
- shutdown-power off
   温度が危険(Critical-Level)な値に達すると、シャーシのメイン電源の
   ACPI shutdown を行います。

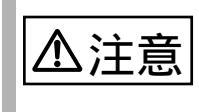

シャーシの保守ランプは、System Overall Status が error または critical 状態の時は on を指示しても blinking します。

[Fans]

[Fans]のページでは、ファンの状態の表示とファン故障時のアクションを設定することができます。

| 以下に [Fans]ページについて説明します。 |  |
|-------------------------|--|
|-------------------------|--|

| 表示 / 設定項目          | 説明                                                                            |
|--------------------|-------------------------------------------------------------------------------|
| ID                 | 各ファンの番号を表示します。                                                                |
| Status             | 各ファンのステータスを表示します。                                                             |
| Designation        | 各ファンの場所を表示します。                                                                |
|                    | - Front-Fan-1 ~ 5 : フロントファンユニット内<br>蔵ファン                                      |
|                    | - Rear-Fan-1 ~ 2 : リアファンユニット内蔵<br>ファン                                         |
|                    | - PowerUnit1, 2-Fan-1 ~ 3:電源ユニット内蔵<br>ファン(1:電源冷却用ファン、2, 3:リア部シ<br>ステムファンユニット) |
| Normal Revolutions | 各ファンの回転数を表示します。                                                               |
| Reaction           | ー<br>各ファンが異常になった場合のアクションを表示しま<br>す。                                           |

各ファンに対して以下アクションを設定することができます。

continue
 ファン故障時にもサーバを継続稼動させます。

- shutdown-power off ファンが異常になった場合にシャーシのメイン電源の ACPI shutdown を行います。

Fans Test

ファン故障の予兆監視のために、1日で設定された時刻(Daily test time)になるとファンの動作テストが行われます。

Daily test time

- hour : minute
   時刻を「時 : 分」で設定します。時間は 24 時間形式で入力します。
- disabled ファンの動作テストは行いません。

Fan test at every start-up チェックするとメイン電源を入れるたびにファンの動作テストを 行います。 Fans Live Time Counter

システムファンユニットの動作時間と寿命時間の表示 / 設定を行いま す。

| 表示 / 設定項目                        | 説明                                                                                                    |
|----------------------------------|----------------------------------------------------------------------------------------------------|
| Front/Rear fans                  | フロント / リアファンユニットの動作時間を表示しま<br>す。単位は時間 ( hrs ) です。フロント / リアファン<br>ユニットを交換したら [ Reset ] ボタンをクリックし<br>てこの値を 0 に設定してください。 |
| Front/Rear fans<br>limited count | フロント / リアファンユニットの寿命時間を表示しま<br>す。                                                                                      |

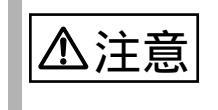

システムファンユニットは定期交換部品です(『シャーシ取扱説 明書』を参照してください)。 定期交換後は設定の変更を行ってください。

[Firmware Update]

通常は使用しません。

[reboot]

[reboot]のページではマネジメントブレードを再起動することができます。

[Reset Management Blade]のボタンをクリックすると、マネジメントブレードが再起動します。

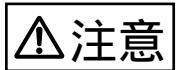

- マネジメントブレードの再起動を行うと、サーバブレードのKVMの選択やLANインタフェースの接続(Web UI、Telnet など)はいったん解除されます。操作を続ける場合は、マネジメントブレードの起動が終了したあと、再度操作を行ってください。
  - マネジメントブレードの再起動を行っても、メイン電源およびサーバブレードの電源状態は保持されます。

[LAN Interface]

マネジメントブレードは Web サーバ、Telnet、SMTP、DNS などのネットワーク サービスの機能を持っています。

このページではネットワーク構成の設定を行うことができます。 [Apply LAN Configuration]ボタンをクリックすることにより設定が反映されま す。一部マネジメントプレードの再起動が必要になるものがあります。

| FUjitsu                                                                     | BX300<br>LAN Interface                                                                                                    |
|-----------------------------------------------------------------------------|----------------------------------------------------------------------------------------------------|
| \System Property\                                                           |                                                                                                    |
| Internet Protocol * The<br>Use DHCP<br>IP Address<br>Subnet Mask<br>Gateway | setting vill be effective after reboot                                                                                      |
| Domain Name Server<br>DNS Server 1<br>DNS Server 2                          |                                                                                                    |
| HTTP<br>Port                                                                | 80 * The setting vill be effective after 10 seconds                                                                         |
| Telnet<br>Port<br>DropTime<br>Apply LAN Configurat                          | 3172 * The setting vill be effective after reboot<br>900 seconds * The range is 30~65535 and 0 means disable timeout<br>ion |

Controller time: MM/DD/YYYY HH:MM:SS © 2000,2001,2002 Fujitsu Limited

#### [Internet Protocol]

[Internet Protocol]のページでは IP アドレス、サブネットマスク、ゲート ウェイ、DHCPの設定を行うことができます。

| 表示/設定項目     | 説明                                   |
|-------------|--------------------------------------|
| Use DHCP    | DHCP を使用して IP などを取得するかどうかを設定<br>します。 |
|             | - enable : DHCP を使用します。              |
|             | - disable : DHCP を使用しません。            |
| IP Address  | マネジメントブレードの IP アドレスを設定します。           |
|             | 設定必須 デフォルト値:192.168.1.1              |
| Subnet Mask | サブネットマスクを設定します。                      |
|             | 設定必須 デフォルト値:255.255.255.0            |
| Gateway     | ゲートウェイの IP アドレスを設定します。               |

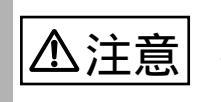

ここでの設定はマネジメントブレードの再起動後に有効になり ます。 [ Domain Name Server ]

[Domain Name Server]のページでは、Domain Name Server (DNS)の設定 を行うことができます。

| 表示 / 設定項目    | 説明                            |
|--------------|-------------------------------|
| DNS Server 1 | プライマリ DNS サーバの IP アドレスを設定します。 |
| DNS Server 2 | セカンダリ DNS サーバの IP アドレスを設定します。 |

[HTTP]

[HTTP]のページでは、ポート番号の設定を行うことができます。

| 表示 / 設定項目 | 説明                                     |
|-----------|----------------------------------------|
| Port      | HTTP インタフェースのポート番号を設定します。<br>デフォルト値:80 |

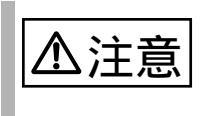

Portの設定は変更してから約10秒後に有効になります。

[ Telnet ]

[Telnet]のページでは、ポート番号および Drop Time の設定を行うことが できます。

| 表示 / 設定項目 | 説明                                                                                                    |
|-----------|----------------------------------------------------------------------------------------------------|
| Port      | Telnet のポート番号を設定します。<br>デフォルト値:3172                                                                   |
| Drop Time | 休止状態の Telnet 接続が自動的に切れるまでの時間<br>(秒)を設定します。<br>設定できる範囲は 30 秒から 65535 秒までです。0 を<br>設定すると自動切断機能が無効になります。 |

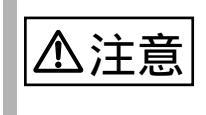

Telnet の Port 番号の変更はマネジメントブレード再起動後に有効になります。

[ SNMP Interface ]

[SNMP Interface]のページでは、SNMPのコミュニティとトラップの送信先を設 定できます。

| FUĴĨTSU                                                       | <u>BX300</u><br>SNMP Interface |       |
|---------------------------------------------------------------|--------------------------------|-------|
| \System Property\                                             |                                | ₹     |
| SNMP Communities<br>Community<br>public                       | Delete                         |       |
| Apply                                                         |                                |       |
| Community                                                     | New Community                  |       |
| SNMP Trap Destination<br>Destination<br>No Trap Destination 💌 | Delete                         |       |
| Destination<br>New Trap Destination                           |                                |       |
|                                                               |                                | 🛛 🗏 🕇 |

Controller time: MM/DD/YYYY HH:DD:SS © 2000,2001,2002 Fujitsu Limited

[ SNMP Communities ]

[SNMP Communities]のページでは、SNMPのコミュニティ名の追加/削除を行うことができます。

設定されたコミュニティ名がある場合、表示されているコミュニティ名の 横のチェックボックスにチェックを入れたあとに[Apply]ボタンをクリッ クすることにより、そのコミュニティ名を削除することができます。

Community

新しい SNMP のコミュニティ名を入力して [New Community]のボタ ンをクリックすると、新しい SNMP のコミュニティ名が追加されます。 最大 5 個までのコミュニティを登録することができます。

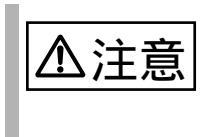

ServerView や SystemcastWizard などの SNMP で通信を行うア プリケーションを使用する場合には、コミュニティ名の設定が 必須になります。通信可能なコミュニティ名を設定してください。

[ SNMP Trap Destination ]

[SNMP Trap Destination]のページでは、SNMP トラップの送信先の追加と 削除を行います。

Destination [ Delete ]

SNMP トラップの送信先の削除を行います。 プルダウンから選択して [ Delete ] ボタンをクリックすることにより SNMP トラップの送信先を削除することができます。 Destination [ New Trap Destination ]

SNMP トラップの送信先の追加を行います。 SNMP トラップの送信先アドレスを入力して[New Trap Destination]の ボタンをクリックすると新たな SNMP トラップの送信先を設定するこ とができます。IP アドレス(例:192.168.1.2)を入力します。最大 5 個までの送信先を登録することができます。

[User Account]

[User Account]のページでは、新しいユーザ名の作成、パスワードと権限の設定、 既存のユーザアカウントの削除ができます。管理者権限がないとユーザに関する 操作は行えません。

既存のユーザ名または [Add New User Account] ボタンをクリックすると、ユー ザアカウントを変更または新規作成できる [Account]ページが表示されます。

ボイント
 デフォルトで管理者権限をもつユーザ名「root」(パスワード「root」)が設定されています。ユーザ名「root」のパスワードは初期設定時に必ず変更してください。

[Account]ページでは以下の設定を行います。

| 表示 / 設定項目        | 説明                                     |
|------------------|----------------------------------------|
| Name             | 新しいユーザ名を設定します。                         |
| Password         | パスワードを設定します。                           |
| Confirm Password | 確認のためパスワードを再度設定します。                    |
| Permissions      | ユーザの権限を設定します。                          |
|                  | - Read Only : 設定の読み取り専用です。             |
|                  | - Read Write:設定の読み書きができます。             |
|                  | - Administrator:管理者(Root)の権限を持ち<br>ます。 |

ユーザの削除に関しては「DeleteUserAccount」をチェックして[Apply]ボタンを クリックしてください。

ユーザ「root」は削除できません。登録できるユーザ数は「root」 を含めて 10 ユーザです。 [ Console Redirection ]

[Console Redirection]のページでは、コンソールリダイレクションのフィルタリングの設定と KVM の切り替えを行います。

[Keyboard/Mouse/Video(KVM) Switch for Local]

[Keyboard/Mouse/Video Switch for Local]のページでは、シャーシのキー ボード / ディスプレイ / マウスのコネクタをどのスロットのサーバブ レードが使用するかを切り替えます。

Select KVM

搭載されているサーバブレードの一覧が表示されるので、キーボード /ディスプレイ/マウスをシャーシのコネクタから使用したいサーバ ブレードを選んで[Apply]をクリックしてください。

[Remote IP Filter For Telnet]

[Remote IP Filter For Telnet ]のページでは、Telnet 接続を許可する IP のフィ ルタリングが行えます。最大 10 個の IP アドレスまで登録可能です。 ボックスの中には接続を許可している IP アドレスが表示さます。

IP フィルタの削除

ボックスの中に登録されている IP アドレスを選択し、[Delete]ボタンを クリックすると登録を削除できます。

● ポイント IP フィルタリングを行わない設定として 255.255.255.255 がデ フォルトで登録されています。フィルタリングを行う場合は必 要に応じて削除してください。

New Allowed IP

IP フィルタの登録を行います。 接続を許可する IP を入力して [ Add ] ボタンをクリックすると登録で きます。IP アドレス (例. 192.168.1.2)を入力します。最大 10 個まで 登録することができます。

#### **Deployment Configuration**

搭載されている各ブレードに対して以下の Deployment パラメータが表示 / 設定 できます。Deployment パラメータは各種の Deployment ソフトや ServerView など で使用されます。

プルダウンメニューから搭載されているサーバブレードを選択することによっ て各サーバブレードに対する Deployment パラメータを設定できます。

| 表示 / 設定項目            | 説明                                         |
|----------------------|--------------------------------------------|
| Chassis ID           | シャーシの ID を表示します。                           |
| Slot ID              | サーバブレードが搭載されているスロット番号を表示します。               |
| MAC Address 1        | サーバブレードの LAN ポート 1 の MAC アドレスを表示しま<br>す。   |
| MAC Address 2        | サーバブレードの LAN ポート 2 の MAC アドレスを表示しま<br>す。   |
| IP Address 1         | サーバブレードの LAN ポート 1 の IP アドレスを設定します。        |
| IP Address 2         | サーバブレードの LAN ポート2の IP アドレスを設定します。          |
| Subnet Mask 1        | サーバプレードの LAN ポート 1 のサブネットマスクを設定し<br>ます。    |
| Subnet Mask 2        | サーバブレードの LAN ポート 2 のサブネットマスクを設定し<br>ます。    |
| Default Gateway 1    | サーバプレードの LAN ポート 1 のデフォルトゲートウェイを<br>設定します。 |
| Default Gateway 2    | サーバプレードの LAN ポート 2 のデフォルトゲートウェイを<br>設定します。 |
| Hostname             | ホストネームを設定します。                              |
| MasterImageReference | マスタイメージのディレクトリを設定します。                      |
| Status of Blade      | サーバブレードの現在のステータスを表示します。                    |
| Lan Status of slot   | LAN ステータスを設定します。                           |
| AutomaticRecovery    | オートマティックリカバリ機能を有効にするかどうか設定し<br>ます。         |
| Status of Cloning    | クローニングのステータスを表示します。                        |
| OEM parameters 1-10  | OEM パラメータを指定します。                           |

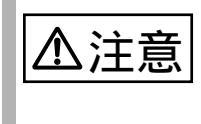

IP Address、Subnet Mask、Default Gateway、Hostname、 MasterImageReference 等は ServerView 等のソフトウェアによ り自動的に設定されます。各種の Deployment ソフトの操作上 変更が必要な場合を除いて変更しないでください。 搭載されているスイッチブレードがすべて表示されます。

リンクをクリックするとそのスイッチブレードに対する以下の情報が表示されま す。

| 表示 / 設定項目         | 説明                                                                                        |
|-------------------|-------------------------------------------------------------------------------------------|
| Located LED       | スイッチブレードの保守ランプの表示を制御すること<br>ができます。シャーシに搭載される複数のスイッチブ<br>レードを判別するために使用します。                 |
|                   | <ul> <li>blinking:スイッチブレードの保守ランプを点滅させます。</li> <li>off:スイッチブレードの保守ランプの制御を行いません。</li> </ul> |
| Blade Information | ブレード情報                                                                                    |
| Manufacture       | 製造元を表示します。                                                                                |
| Produce Date      | 製造年月日を表示します。                                                                              |
| Serial Number     | シリアルナンバーを表示します。                                                                           |
| Product Name      | 製品名を表示します。                                                                                |
| Model Name        | モデル名を表示します。                                                                               |
| Board Version     | ボードの版数を表示します。                                                                             |
| Firmware Version  | ファームウェアの版数を表示します。                                                                         |
| Network Setting   | ネットワーク設定                                                                                  |
| Mac Address       | 管理用のマックアドレスを表示します。                                                                        |
| IP Address        | 管理用の IP アドレスを表示します。                                                                       |
| URL Address       | スイッチブレードの Web UI の URL が表示されます。<br>クリックするとそのページにジャンプします(ネット<br>ワークの配線と設定が必要です)。           |

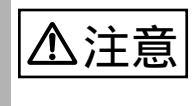

スイッチブレードの表示情報を更新するには、マネジメントブ レードの再起動が必要です。マネジメントブレードを再起動さ せずに最新情報を確認するには、スイッチブレードの Web イン タフェースか CLI にアクセスして各項目を確認してください。 アクセス方法は『スイッチブレード取扱説明書』を参照してく ださい。

搭載されているマネジメントブレードがすべて表示されます。

リンクをクリックするとそのマネジメントブレードに対して以下の情報が表示され ます。

| 表示/設定項目                                | 説明                                                                                                    |
|----------------------------------------|----------------------------------------------------------------------------------------------------|
| Blade Information                      | <br>ブレード情報                                                                                                    |
| Play Role                              | マネジメントブレードの動作モードを表示します。                                                                                                    |
|                                        | <ul> <li>master (マスタ):マスタとしてシャーシ全体の管理を行っています。</li> <li>slave (スレーブ):スレーブモードとして動作し、マスタのマネジメントブレードの監視を行っています。万一マスタのマネジメントブレードに故障が起きた場合はシャーシの管理を引継ぎます。</li> </ul> |
| Manufacture                            | 製造元を表示します。                                                                                                    |
| Produce Date                           | 製造年月日を表示します。                                                                                                    |
| Serial Number                          | シリアルナンバーを表示します。                                                                                                    |
| Product Name                           | 製品名を表示します。                                                                                                    |
| Model Name                             | モデル名を表示します。                                                                                                    |
| MAC Address                            | 管理用の MAC アドレスを表示します。                                                                                                    |
| Firmware Version                       | ファームウェアの版数を表示します。                                                                                                    |
| Controller Time                        |                                                                                                    |
| (MM/DD/YYYY)                           | マネジメントブレードの日付を「月/日/西暦」で設<br>定します(表示はアクセス時のものです)。                                                                                                    |
| (HH:MM:SS)                             | マネジメントブレードの時刻を「時:分:秒」のよう<br>に 24 時間形式で設定します(表示はアクセス時のも<br>のです )。                                                                                               |
| Time Zone                              | タイムゾーンを設定します。                                                                                                    |
| Change<br>Management<br>Role to Slave  | マネジメントブレードの動作モードを変更します。通                                                                                                    |
| Change<br>Management<br>Role to Master | 「吊は使用しません(几長構成でない場合は表示されません)。                                                                                                    |

[Server Blade] グループには、シャーシに搭載されているすべてのサーバブレード が表示されます。同時にサーバブレードの電源のステータスと KVM(キーボード /ディスプレイ/マウス)のセレクト位置がアイコンで表示されています。

| アイコン     | 説明                                           |
|----------|----------------------------------------------|
|          | サーバブレードは電源 OFF の状態です。                        |
|          | サーバブレードは電源 ON の状態です。                         |
|          | このサーバブレードに KVM がセレクトされていますが電源 OFF の状態で<br>す。 |
| <u> </u> | このサーバブレードに KVM がセレクトされており電源 ON の状態です。        |

[Server Blade]をクリックすると[Server Blade]のページが表示されます。 [Turn on all server blades]ボタンをクリックすると、搭載されているすべてのサーバ ブレードの電源が順次入ります。

[Turn off all server blades]ボタンをクリックすると、確認画面が表示されます。そ こで[YES]のボタンをクリックすると、搭載されているすべてのサーバブレード の[Power Status]に対して順次「OFF」が指示されます(サーバブレードの [Power Status]に関しては「 Power Status」( 43ページ)を参照してください)。

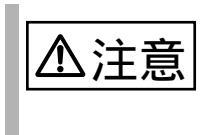

このページでサーバブレードの電源制御を行う場合は、指示を 行ったあとに電源の ON/OFF がすべて完了したことを Web UI のアイコンなどで確認してから次の操作に移ってください。

各サーバブレードをクリックすると、そのサーバブレードに関する設定と情報を表示するページに移動します。以降の処理は表示されているページのサーバブレード に対して行われます。

[Recovery] グループ

[Recovery]のページは異常発生時のアクションや CMOS バックアップ / リスト ア設定、電源設定とスケジュール、ブートオプションの設定などができます。

[ ASR ]

Software Watchdog

ServerView により設定されている場合は項目が表示されます。

Boot Watchdog

サーバブレードの OS 起動失敗時のアクションを設定します。サーバ ブレードの POST が終了してから ServerView エージェントが起動する までの間隔を監視することにより、サーバブレードの OS 起動を監視 します。サーバブレードの POST が終了してからタイムアウト時間 (Watchdog Time)の間に ServerView エージェントとの通信が開始され ない場合、OS 起動失敗を検出し、アクションを実行します。アクショ ンには以下のオプションがあります。

| 表示 / 設定項目       | 説明                                            |
|-----------------|-----------------------------------------------|
| Boot Watchdog   | OS 起動失敗について設定します。                             |
|                 | - enable : OS の起動を監視します。                      |
|                 | - disable : OS の起動を監視しません。                    |
| Watchdog Time   | 設定された時間に従い OS 起動失敗を監視します。                     |
|                 | 設定値は2分から100分の間で段階的に設定可能です。                    |
| Watchdog Action | OS の起動が失敗した時のアクションを設定します。                     |
|                 | - reboot:サーバブレードを再起動します。                      |
|                 | - off:サーバブレードの電源を切ります。                        |
|                 | - power-cycle:サーバブレードの電源を切ったあ<br>と、再び電源を入れます。 |
| Maximum Restart | OS 起動に失敗した場合に何回リトライするか設定します。                  |
| Retries         | - 0:リトライしません。                                 |
|                 | - 1~7回:設定した回数リトライします。                         |

OS に ServerView をインストールしていない場合は、必ず ≤≤注意 「Disabled」に設定してください。「Enabled」に設定した場 合、本サーバが自動的に電源切断や再起動するなど、意図 しない動作をするおそれがあります。 OS に ServerView をインストールしている場合にも、ハー ドウェア構成ツール起動用フロッピーディスクを入れてシ ステムを起動する場合は、必ず「OS ブート監視」機能を無 効に設定してください。 「OS ブート監視」機能を有効にしたままでシステムを起動 すると、本サーバが自動的に電源切断や再起動するなど、 意図しない動作をするおそれがあります。「OS ブート監視」 機能を有効にして運用している場合は、運用を再開する前 に、再度本機能を有効にしてください。 本機能の設定時には ServerView の CD-ROM 内の 「ServerView ユーザーズガイド」をご覧になり、本機能の 仕様と運用方法を十分ご理解の上、正しく設定してくださ 11.

[ Auto Configuration ]

1.注意

System CMOS Configuration Backup/Restore

サーバブレードの BIOS セットアップユーティリティによって設定された CMOS 情報の退避 / 復元処理を行います。

サーバブレードの電源を入れたあと、POST が終了するまで操作できません。その場合は[Not ready to backup/restore, now!!]が表示されます。

- 次のいずれかの操作を行った場合、必ず BIOS 情報の退避 を行ってください。
  - 本サーバブレードを初めて使用する場合
  - BIOS セットアップユーティリティによって情報変更を 行った場合
  - 本サーバブレードのハードウェア構成を変更した場合、
     具体的には、メモリの増減・変更があった場合
  - BIOS セットアップユーティリティによって設定される情報 のみを退避 / 復元することができます。内蔵 RAID 装置の BIOS 情報については退避復元できません
  - 退避 / 復元の結果はマネジメントブレードのイベントログ に記録されます。

CMOS Backup

BIOS の CMOS 設定を退避します。

#### CMOS Restore

BIOS の CMOS 設定を復元します。 BIOS 情報を有効にするためにはサーバブレードの再起動が必要です。 必要に応じて再起動してください。

CMOS File

マネジメントブレードに退避されている CMOS 設定ファイルを表示 します。「スロット番号:MAC アドレス:退避した日付:BIOS 版 数」がファイル名としてつけられています。復元したい設定ファイ ルを選択してください。

**Restore Policy** 

サーバブレードに BIOS の CMOS 設定を復元する場合の条件(ポリ シィ)を設定します。

- smart-restore 復元対象のサーバブレードと CMOS 設定ファイルを退避した サーバブレードの MAC アドレスとスロット番号が異なる場合 は、復元の処理を中止します。
- force-restore
   復元対象のサーバブレードと CMOS 設定ファイルを退避した
   サーバブレードが異なる場合でも、復元を強制的に行います。

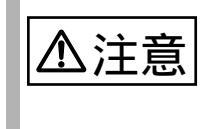

退避したサーバブレードの BIOS 設定情報はマネジメントブレード上の ROM に保存されます。そのためマネジメントブレードを交換するとその情報は失われます。ただし、マネジメントブレードが冗長構成の場合には ROM の情報はマスタ - スレープ間で同期されますので、片側のマネジメントブレードを交換しても退避した BIOS 情報は失われません。

[ Power Control ]

Power Status

- サーバブレードの電源の設定を行います。
- on
  - サーバブレードの電源を入れます。
- off

サーバブレードの電源ボタンを押した場合と同等の動作をします。 Windows 2000 Server では、ACPI 機能を使ったシャットダウン操作 となります。使用する場合は「A.2 リモート電源切断、ACPI シャッ トダウン機能に関する留意事項」(111 ページ)を参照してくだ さい。

- power-cycle サーバブレードの電源を切ったあと、再び電源を入れます。
- reset サーバブレードを再起動します。
- NMI 通常は選択しないでください。
- force-off サーバブレードの電源を強制的に切ります。

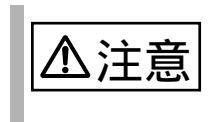

サーバブレードの電源切断を指示したあと、電源 ON を指示す る場合はサーバブレードの電源が確実に切れたことを確認して から行ってください。

Power On/Off

サーバブレードのスケジュール運転に関する設定をします。 スケジュール運転を毎日行う場合には Everyday の On Time を設定して [Everyday] ボタンをクリックしてください。

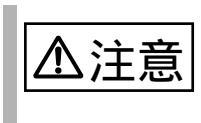

ここではサーバブレードの Off Time の設定は行えません。設定 する場合は ServerView を用いて行ってください。詳細は 『ServerView ユーザーズガイド』を参照してください。

#### On Time

- hour:minute
   各曜日に対してサーバブレードの電源を入れる時刻を「時:分」
   で設定します。時間は 24 時間形式で入力します。
- disabled
   電源を入れる時刻を設定しません。

Off Time

設定を行わないで下さい。電源切断時刻は ServerView を使用して設定してください。

**Power Setting** 

通常は使用しません。

[Boot Option]

サーバブレードのブートオーダの変更を行います。

**Boot Option Selected** 

OS ブート時のブート方法を設定します。

- normal
  - サーバブレードのブートオーダをBIOS に設定されているデフォル トの設定にします。
- pxe-lan-1
   サーバブレードのブートオーダの先頭を LAN ポート 1 を使用して
   PXE (Preboot eXecution Environment) でブートするように変更します。
- pxe-lan-2
   サーバブレードのブートオーダの先頭を LAN ポート 2 を使用して
   PXE (Preboot eXecution Environment) でブートするように変更します。

Boot CPU Operating

サーバブレードに搭載されている CPU の動作モードを表示します。

- Performance サーバブレードに搭載されているCPUはPerformanceモードで動作 しています。
- not-ready CPU は動作していません。

#### [Blade Info] グループ

| 表示 / 設定項目           | 説明                                                                                                |
|---------------------|---------------------------------------------------------------------------------------------------|
| Blade Status        | サーバブレードのステータスを表示します。                                                                              |
| Server LED          | サーバブレード判別機能として、サーバブレードの電源ラ<br>ンプの表示を制御することができます。シャーシに搭載さ<br>れる複数のサーバブレードを判別するために使用します。            |
|                     | - blinking:サーバブレードの電源ランプを点滅させ<br>ます。                                                              |
|                     | - off:サーバブレード電源ランプの制御を行いません。                                                                      |
| Model               | モデル名を表示します。                                                                                       |
| Serial Number       | シリアルナンバーを表示します。                                                                                   |
| <b>BIOS</b> Version | BIOS の版数を表示します。                                                                                   |
| Firmware Version    | BMC(Baseboard Management Controller :ベースボード<br>上で温度や電圧などのセンサ等を管理しているマイクロコ<br>ントローラ)のファーム版数を表示します。 |
| OS Type             | ServerView Agent が OS にインストールされている場合、<br>OS のタイプを表示します。                                           |
| OS Version          | ServerView Agent が OS にインストールされている場合、<br>OS のバージョンを表示します。                                         |

[Blade Info]のページは、シャーシに搭載されている各サーバブレードに対して、 システムボード、CPU、メモリ、電圧の各情報を表示します。

Processors

プロセッサの各種情報を表示します。

#### Memory

メモリの搭載容量を表示します。[Memory Modules]をクリックすると、 さらに詳しい情報が表示されます。

[ Memory Modules ]

メモリに関する各種情報を表示します。

| 表示 / 設定項目          | 説明                       |
|--------------------|--------------------------|
| Memory Module No   | メモリモジュールの番号を表示します。       |
| Status             | メモリのステータスを表示します。         |
| Module Size        | メモリの容量を表示します。            |
| Туре               | メモリの種類を表示します。            |
| Speed              | メモリバスのスピードを表示します。        |
| Socket Designation | メモリが搭載されているソケット位置を表示します。 |

[ Voltage Summary ]

サーバブレードのボード上の各種電圧と電圧しきい値の設定を表示しま す。

| 表示/設定項目     | 説明                 |
|-------------|--------------------|
| No          | 電圧センサの番号を表示します。    |
| Status      | 電圧センサの状態を表示します。    |
| Minimum     | 電圧の危険下限しきい値を表示します。 |
| Maximum     | 電圧の危険上限しきい値を表示します。 |
| Nominal     | 電圧の公称値を表示します。      |
| Current     | 電圧の現在の値を表示します。     |
| Designation | 測定している電圧の種類を表示します。 |

[ Temperature Summary ]

サーバブレードのボード上の各種温度と温度しきい値の設定を表示しま す。

| 表示 / 設定項目      | 説明                |
|----------------|-------------------|
| No             | 温度センサの番号を表示します。   |
| Status         | 温度センサの状態を表示します。   |
| Designation    | 温度センサの測定場所を表示します。 |
| Temperature    | 温度の現在の値を表示します。    |
| Warning Level  | 温度の警告しきい値を表示します。  |
| Critical Level | 温度の危険しきい値を表示します。  |

# 5 CLI 12 DIT

#### この章は、マネジメントブレードでブレードサーバシステムを管理 / 運用す るための CLI (コマンドラインインタフェース) について説明しています。

# 5

#### Contents

| 5.1 CLI の使用方法 4           | 8 |
|---------------------------|---|
| 5.2 各画面の基本操作              | 0 |
| 5.3 マネジメントブレードの起動およびログイン5 | 0 |
| 5.4 マネジメントブレードの各操作方法5     | 1 |

ここでは、シリアルインタフェースまたは LAN 経由の Telnet を使用した CLI の使用方法について説明します。

CLIをLAN 経由の Telnet を用いて使用する場合は、以下のソフトウェアを使用する ことを推奨します。

• Remote controlService V3.06 以降

### 5.1.1 シリアルインタフェースを使用する

- マネジメントブレードと管理端末を RS232C クロスケーブルで接続します。
  - (『シャーシ取扱説明書』を参照してください)
- 2 管理端末でターミナルソフトウェアを起動して以下のポート設定を行います。

| 設定項目    | 設定値    |
|---------|--------|
| ビット / 秒 | 115200 |
| データビット  | 8      |
| パリティ    | なし     |
| ストップビット | 1      |
| フロー制御   | なし     |

3 管理端末でターミナルソフトウェアを[VT100]の設定にします。 設定方法については、お使いのターミナルソフトウェアのマニュアルを参照してください。

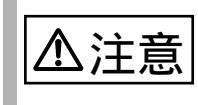

マスタモードで動作しているマネジメントブレードに対して接 続してください。スレープモードのマネジメントブレードから はアクセスできません。

- マネジメントブレードと管理端末を LAN ケーブルで接続します。
   (『シャーシ取扱説明書』を参照してください)
- 管理端末で Telnet のクライアントソフトを起動して、マネジメントブレードの IP アドレスとポート番号を指定して接続します。 (ポート番号:デフォルト値 3172)

注意

- Telnet はマネジメントブレードに対して同時に1セッションしか開けません。
- Telnetのクライアントソフトは[BVT100]の設定にする必要があります。設定方法については、ご使用のクライアントソフトのマニュアルを参照してください。

CLIの各ページでは、Enter selection: のあとに画面に表示されている数字を入力して [Enter]キーを押すと、情報の表示や設定、ページ間の移動が行えます。 設定は、画面に表示される指示に従って数字や文字列を入力してください。 (-)で表示されている項目は情報の表示のみで設定できません。 入力した文字列は、同じ入力画面で[Space]キーを押したあと、[Enter]キーを押 すことによって削除することができます。

## 5.3 マネジメントブレードの起動およびログイン

マネジメントブレードの動作中に管理端末上でターミナルソフトウェアを起動する と、以下のようなログイン画面が表示されます。

マネジメントブレードが動作していない場合は、シャーシの電源ケーブルを接続します。自己診断テストのメッセージが表示され、そのあとログイン画面が表示されます。

| ▶ BladeServer - ハイパーターミナル                               |  |
|---------------------------------------------------------|--|
| ファイル(E) 編集(E) 表示(V) 通信(Q) 転送(I) ヘルブ(U)                  |  |
| D 🖆 🔊 🖏 🗗 🗃                                             |  |
|                                                         |  |
| Welcome to console menu                                 |  |
| <username>:_</username>                                 |  |
|                                                         |  |
|                                                         |  |
|                                                         |  |
|                                                         |  |
|                                                         |  |
|                                                         |  |
|                                                         |  |
|                                                         |  |
| 接続 0-00-20 VT100 115200 8-N-1 SCROLL CAPS NUM キャ・ エコーを印 |  |

ここで <Username>: ユーザ名と <Password>: パスワードを入力することによって CLI にログインすることができます。 CLIの各種操作方法を解説します。項目については Web UI と大部分が共通なので、 項目の詳細は Web UI の章も併せて参照してください。

5.4.1 コンソールメニュー

ログインが終了すると、最初にトップページとしてコンソールメニューが表示されます。

ここでは、コンソールメニューについて説明します。

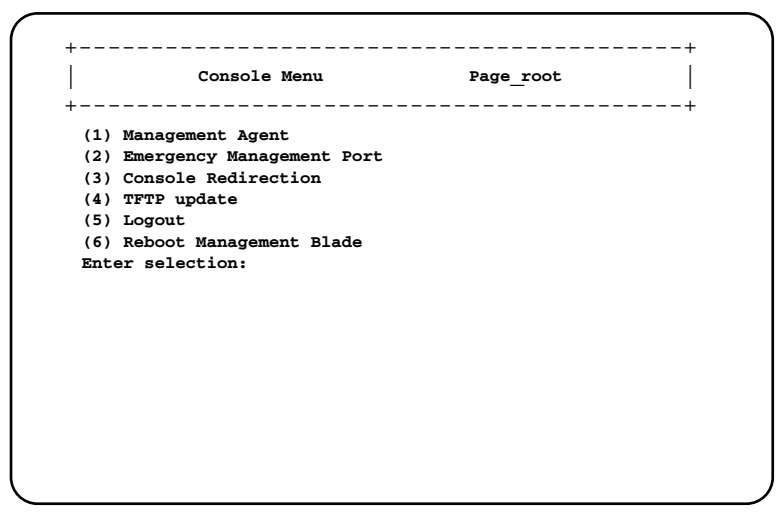

1. Management Agent

ブレードサーバシステムの各種情報表示や設定を行います(「5.4.2 Management Agent」( 52 ページ)参照)。

2. Emergency Management Port

通常では使用しません。

3. Console Redirection

サーバブレード、スイッチブレードのコンソールリダイレクションに使用します (「5.4.3 Console Redirection」(103ページ)参照)。

4. TFTP update

通常では使用しません。

5. Logout

ログアウトします (「5.4.4 Logout」(106ページ)参照)。

6. Reboot Management Blade

マネジメントブレードを再起動します (「5.4.5 Reboot」(106ページ)参照)。

#### 5.4.2 Management Agent

|      | Management Agent page_1          |
|------|----------------------------------|
| (1)  | Management Agent Information     |
| (2)  | Management Blade                 |
| (3)  | System Information               |
| (4)  | Server Blade                     |
| (5)  | Switch Blade                     |
| (6)  | Username And Password            |
| (7)  | Blue Screen                      |
| (8)  | Event Log                        |
| (9)  | Set System Default               |
| (10) | Server Blade CMOS Backup/Restore |
| (11) | Deployment Parameter             |
| Inte | r selection or type (0) to quit: |
|      |                                  |
|      |                                  |

1. Management Agent Information

マネジメントブレードで動作している HTTPや SNMP などの各種エージェントの 設定を行います(「 Agent Information」( 53 ページ)参照)。

2. Management Blade

マネジメントブレードの各種情報を表示します「 Management Blade」( 62 ページ)参照)。

3. System Information

システム情報の確認と設定を行えます(「 System Information」( 64 ページ) 参照)。

4. Server Blade

サーバブレードの各種設定と情報表示が行えます(「Server Blade」(75ページ)参照)。

5. Switch Blade

スイッチブレードの各種情報表示が行えます(「 Switch Blade」( 90 ページ) 参照)。

6. Username And Password

ユーザの追加やパスワードの設定が行えます(「 Username And Password」( 92 ページ)参照)。 7. Blue Screen

通常は使用しません。

8. Event Log

各種イベントログの表示やクリアを行えます(「 Event Log」( 94 ページ)参照)。

9. Set System Default

マネジメントブレードの設定をデフォルト値に戻します(「Set System Default」 (97ページ)参照)。

10. Server Blade CMOS Backup/Restore

サーバブレードの BIOS セットアップユーティリティによって設定された情報の 退避や復元処理を行います(「Server CMOS Backup/Restore」(98ページ)参照)。

11. Deployment Parameter

デプロイメント用のパラメータの各種設定と表示を行います(「 Deployment Parameter」( 101ページ)参照)。

Agent Information

マネジメントブレードで動作する各種エージェントの設定を行います。

|          | Agent Information page               | je_1 | L_1                   |
|----------|--------------------------------------|------|-----------------------|
| +<br>(1) | Set Management Agent IP Address      | :    | +<br>192.168.1.1      |
| (2)      | Set Management Agent Network Mask    | :    | 255.255.255.0         |
| (3)      | Set Management Agent Gateway         | :    | 0.0.0.0               |
| (4)      | Set Management Agent DHCP Configure  | :    | disable               |
| (5)      | Set Time Zone : (GMT+9) Osaka, Sa    | ppo  | ro, Tokyo             |
| (6)      | Set Management Agent Date Time       | :    | MM/DD/YYYY HH:MM:SS   |
| (7)      | Set Management Agent Timeout(Sec)    | :    | 900                   |
| (8)      | Set Management Agent System Name     | :    |                       |
| (9)      | Set Management Agent System Location | n :  |                       |
| (10)     | Set Management Agent System Contact  | :    |                       |
| (-)      | Management Agent Administrative URL  | :    | http://192.168.1.1:80 |
| (12)     | Agent HTTP                           |      |                       |
| (13)     | Agent SNMP                           |      |                       |
| (14)     | Agent Telnet                         |      |                       |
| (15)     | Agent DNS                            |      |                       |
| (16)     | Agent SMTP                           |      |                       |
| (17)     | Change Management Role To Slave      |      |                       |
| Entei    | selection or type (0) to quit:       |      |                       |

1. Set Management Agent IP Address

マネジメントブレードの IP アドレスの値が設定できます。設定はマネジメントブレードの再起動後に有効になります(設定必須。デフォルト値: 192.168.1.1)。

2. Set Management Agent Network Mask

マネジメントブレードのサブネットマスクの値の設定ができます。設定はマネジ メントプレードの再起動後に有効になります(設定必須。デフォルト値: 255.255.255.0)。

3. Set Management Agent Gateway

マネジメントブレードのゲートウェイの値が設定できます。設定はマネジメント ブレードの再起動後に有効になります。

4. Set Management Agent DHCP Configure

DHCP サーバを使用するかどうか設定できます。設定はマネジメントブレードの 再起動後に有効になります。

- enable マネジメントブレードの IP アドレス、サブネットマスク、ゲートウェイを DHCP サーバから設定します。
- disable DHCP サーバで設定しません。
- 5. Set Time Zone

マネジメントブレードのタイムゾーンを設定します。タイムゾーンテーブルをサ ポートします。

6. Set Management Agent Date Time

マネジメントブレードの時刻を設定します。< 月 / 日 / 西暦 時 : 分 : 秒 > の形式で 入力します。

7. Set Management Agent Timeout(Sec)

コンソールログインのタイムアウト値の設定をします。操作が設定された秒数の 間に行われなかった場合に自動的にログイン画面に戻ります。30 ~ 65535 秒の間 で設定できます。0を設定するとこの自動切断機能は無効になります。

8. Set Management Agent System Name

SNMPで装置を識別するためにマネジメントブレードのシステム名を設定できます。ServerViewを使用する場合は設定してください(推奨)。

9. Set Management Agent System Location

SNMP での装置の管理作業のためにマネジメントブレードのロケーション(設置場所)を設定できます。

10. Set Management Agent System Contact

SNMP での装置の管理作業のため連絡先(コンタクト)を設定できます。

Management Agent Administrative

Web UI にアクセスする URL を表示します。

12. Agent HTTP

マネジメントブレード上の HTTP エージェントの設定を行います。

+----+
Agent HTTP page\_1\_1\_12
+----+
(1) Set HTTP Enable : enable
(2) Set HTTP Port : 80
Enter selection or type (0) to quit:

1. Set HTTP Enable

HTTP サービスの有効 / 無効を設定します。この設定はマネジメントブレードの再起動後に有効になります。HTTP サービスを無効にした場合は Web UI は使用できません。

- enable

HTTP サービスを有効にします。

- disable HTTP サービスを無効にします。
- 2. Set HTTP Port

HTTP のポート番号を設定します。この設定は 10 秒後に有効になります (デフォルト値:80)。

55

13. Agent SNMP

マネジメントブレード上の SNMP エージェントの設定を行います。

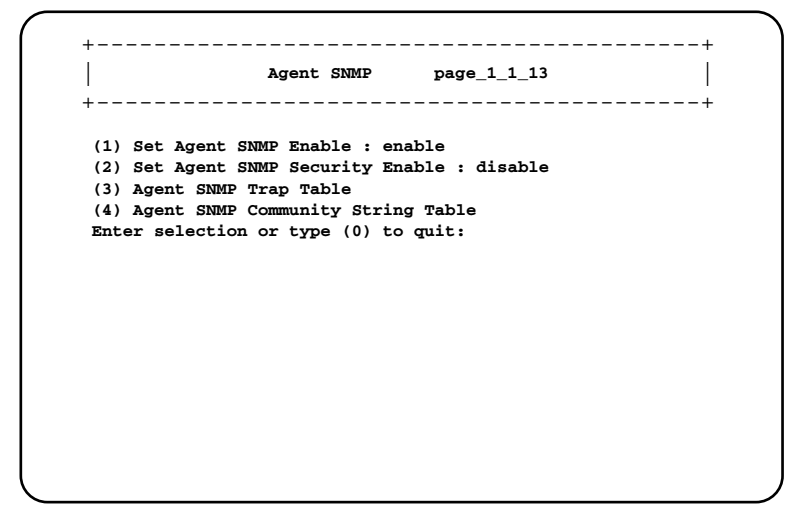

1. Set Agent SNMP Enable

SNMP サービスの有効 / 無効を設定します。ServerView などの SNMP で通信 するアプリケーションを使用する場合は、有効に設定してください。

- enable SNMPエージェントを有効にします。 - disable
  - SNMP エージェントを無効にします。
- 2. Set Agent SNMP Security Enable

SNMP Security は ServerView で[システム識別灯表示ボタン]を使用した 場合にユーザ名とパスワードの入力を求めるかどうかを設定します。

- enable SNMP Security を有効にします。
- disable SNMP Security を無効にします。

3. Agent SNMP Trap Table

SNMP トラップの送信先のテーブルが設定 / 表示ができます。 数字を選択すると SNMP トラップの送信先の IP アドレスを設定すること ができます。

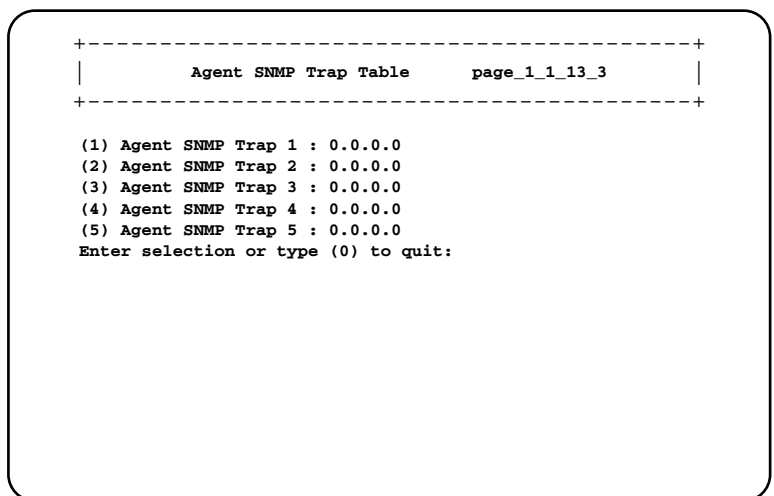

また、各 IP アドレスに対して [SNMP Trap Community String ] を設定する ことができます。

4. Agent SNMP Community String Table

SNMPコミュニティ名の設定/表示ができます。

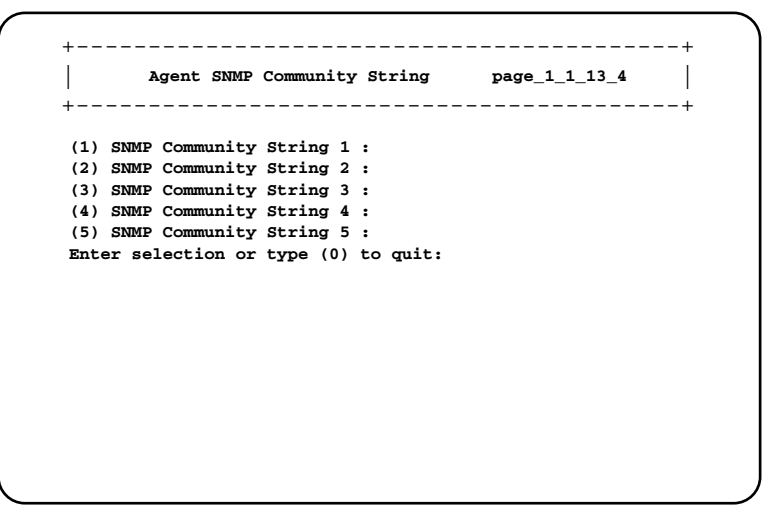

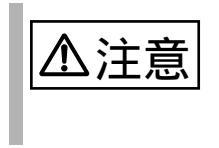

ServerView やSystemcastWizard などのSNMP で通信を行うア プリケーションを使用する場合には、コミュニティ名の設定が 必須になります。通信可能なコミュニティ名を設定してください。 14. Agent Telnet

マネジメントブレード上の Telnet エージェントの設定を行います。

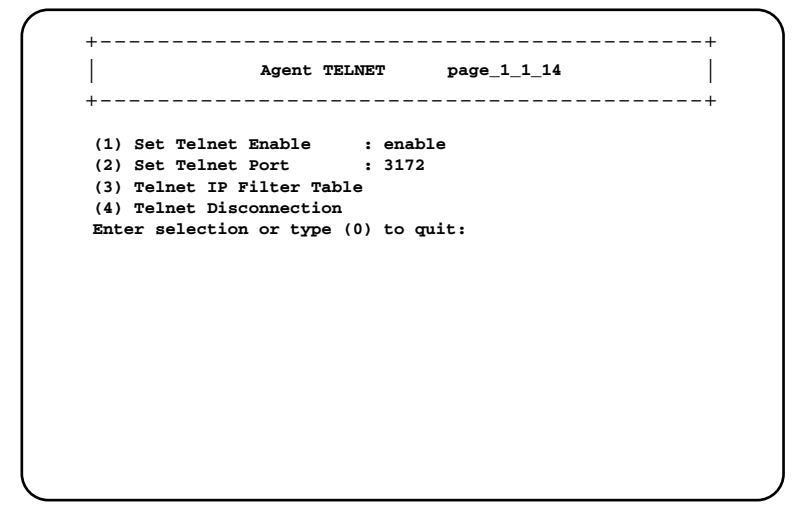

1. Set Telnet Enable

Telnet サービスの有効 / 無効を設定します。設定はマネジメントブレードの再起動後に有効になります。

 enable Telnet サービスを有効にします。
 disable

Telnet サービスを無効にします。

2. Set Telnet Port

Telnet のポート番号を設定します(デフォルト値 3172)。 設定はマネジメントブレードの再起動後に有効になります。 3. Telnet IP Filter Table

Telnet サービスを許可する IP の設定を行います。 Telnet を許可する IP を最大 10 個まで登録することができます。 工場出荷時に登録されている 255.255.255 は IP のフィルタリングを行 いません。IP フィルタリングを行う場合は削除してください。

4. Telnet Disconnection

Telnet 接続しているコネションを強制的に切ります。操作は画面の表示に従って行ってください。

15. Agent DNS

マネジメントブレードの DNS の設定を行います。

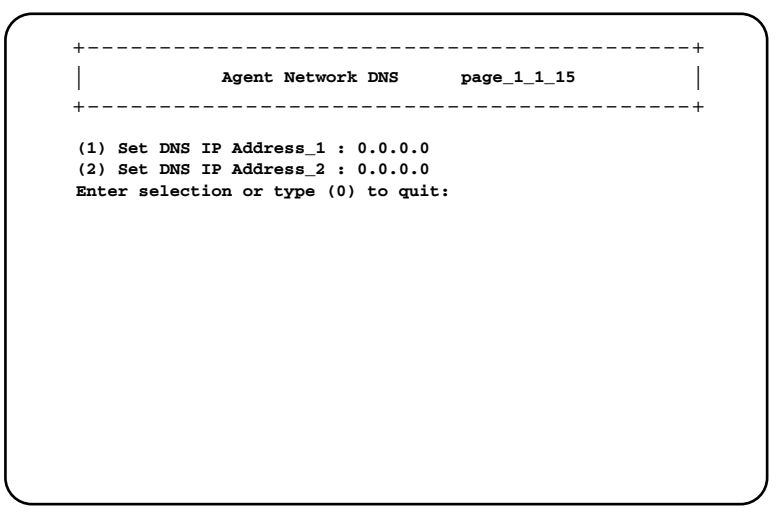
1. Set DNS IP Address\_1

DNS サーバ1のIP アドレスを入力します。

2. Set DNS IP Address\_2

DNS サーバ2の IP アドレスを入力します。

16. Agent SMTP

マネジメントブレードの SMTP 機能 (アラームハンドラ)の設定を行います。

+----+
Agent SMTP page\_1\_1\_16
+----+
(1) Set Agent SMTP ENABLE : enable
(2) Set Agent SMTP Relay Server Domain Name :
(3) Set Agent SMTP Sender E-mail Address :
(4) Agent SMTP User Table
Enter selection or type (0) to quit:

1. Set Agent SMTP ENABLE

SMTP を使用してイベントを電子メールで送付するかどうか設定します。設定は再起動後に有効になります。

- enable
  - SMTP を使用します。
  - disable SMTPを使用しません。

2. Set Agent SMTP Relay Server Domain Name

SMTP サーバの IP アドレスを入力します。

3. Set Agent SMTP Sender E-mail Address

送信側の電子メールアドレスを入力します。

4. Agent SMTP User Table

イベントを受信するユーザの電子メールアドレスを入力します。

+----+
Agent SMTP User Table page\_1\_1\_6\_4
+----+
(1) Agent SMTP User 1 :
(2) Agent SMTP User 2 :
(3) Agent SMTP User 3 :
(4) Agent SMTP User 4 :
(5) Agent SMTP User 5 :
Enter selection or type (0) to quit:

17. Change Management Role To Slave

マネジメントブレードが冗長構成の時に動作モードを強制的に Slave モードに変更します。通常は使用しないでください。

5.4 マネジメントブレードの各操作方法 6

Management Blade

搭載されているマネジメントブレードとその動作モードが表示されます。 マネジメントブレードを選択すると各種情報を表示します。

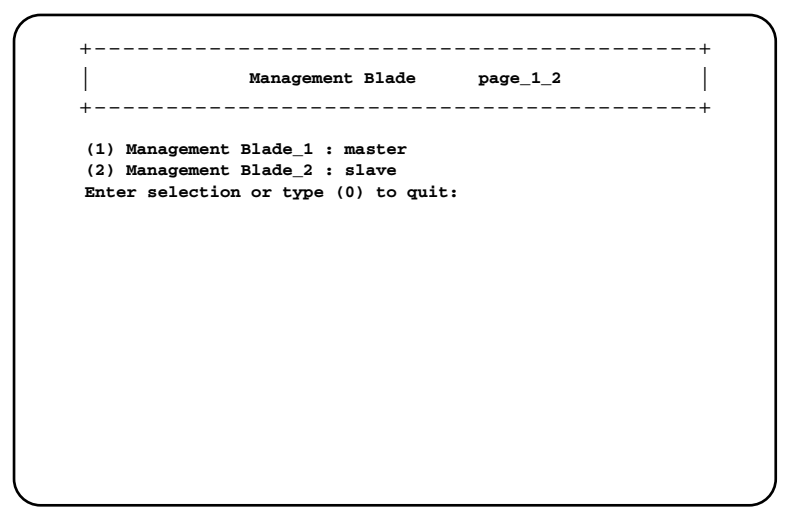

Management Blade\_1, 2

マネジメントブレードの各種情報を表示します。

| r   |              |         |      |               |   |                     |
|-----|--------------|---------|------|---------------|---|---------------------|
| (-) | Management   | Blade   | Run  | Mode          | : | master              |
| (-) | Management   | Blade   | Stat | us            | : | xx                  |
| (-) | Management   | Blade   | Manu | ifacture      | : | xx                  |
| (-) | Management   | Blade   | Manu | afacture Date | : | MM/DD/YYYY HH:MM:SS |
| (-) | Management   | Blade   | Ser  | al Number     | : | xx                  |
| (-) | Management   | Blade   | Pro  | luct Name     | : | хх                  |
| (-) | Management   | Blade   | Mode | el Name       | : | xx                  |
| (-) | Management   | Blade   | Hard | ware Version  | : | хх                  |
| (-) | Management   | Blade   | Firm | ware Version  | : | ж                   |
| (-) | Management   | MAC A   | dres | s             | : | *****               |
| Ent | er selection | n or ty | дре  | (0) to quit:  |   |                     |
|     |              | -       | -    | -             |   |                     |

Management Blade Run Mode

マネジメントブレードの動作モードを表示します。

- master マネジメントブレードがマスタとして動作して、シャーシの管理を 行っています。

slave
 マネジメントブレードがスレーブとして動作しています。マスタに異常が起こった場合のための待機モードです。

Management Blade Status

マネジメントブレードのステータスを表示します。

Management Blade Manufacture

製造元を表示します。

Management Blade Manufacture Date

製造年月日を表示します。

Management Blade Serial Number

シリアル番号を表示します。

Management Blade Product Name

製品名を表示します。

Management Blade Model Name

モデル名を表示します。

Management Blade Hardware Version

ハードウェア版数を表示します。

Management Blade Firmware Version

ファームウェアの版数を表示します。

Management MAC Address

LAN インタフェースに使用している MAC アドレスを表示します。

#### System Information

System Information は電源ユニットやシステムファンユニット、温度などのブレード サーバシステムのステータスと構成情報を確認 / 設定できます。

+----+
| System Information page\_1\_3 |
+----+
(1) System Control Information
(2) System Power Supply
(3) System Temperature
(4) System Temperature
(5) System Chassis Table
(6) System LED Control : off
Enter selection or type (0) to guit:

1. System Control Information

システムの情報を表示します。

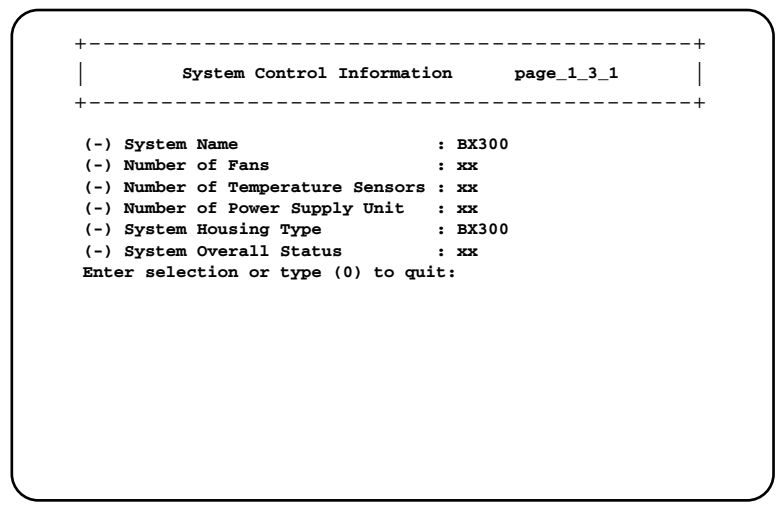

System Name

システムの名前を表示します。

Number of Fans

シャーシに搭載されているファンの数を表示します。

Number of Temperature Sensors

シャーシに搭載されている温度センサの数を表示します。

Number of Power Supply Unit

シャーシに搭載されている電源ユニットの数を表示します。

System Housing Type

シャーシのタイプを表示します。

System Overall Status

システム全体のステータスを表示します。

2. System Power Supply

|      | System Power Supply page_1_3_2      |
|------|-------------------------------------|
| (1)  | System Power Supply Control : on    |
| (-)  | System Power Supply Status : xx     |
| (-)  | System Power Supply Redundancy : xx |
| (4)  | System Power Supply Unit Table      |
| Ente | r selection or type (0) to quit:    |
|      |                                     |
|      |                                     |

1. System Power Supply Control

シャーシのメイン電源の電源状態を制御します。使用する場合は「A.2 リ モート電源切断、ACPI シャットダウン機能に関する留意事項」(111 ページ)を参照してください。

- ON
- シャーシのメイン電源を入れます。
- OFF
  - シャーシのメイン電源を切ります。
- ACPI shutdown サーバブレードの OS に ACPI shutdown 信号を送ってからメイン電源 を切ります。

System Power Supply Status

電源全体のステータスを表示します。

System Power Supply Redundancy

冗長化された電源ユニットの数を表示します。

4. System Power Supply Unit Table

選択すると搭載されている電源ユニットの一覧を表示します。番号を選択 するとさらに詳しい情報が表示されます。

+---------+ System Power Unit Status Table page\_1\_3\_2\_4 +-----+ (1) Power Supply Unit 1 : xx (2) Power Supply Unit 2 : xx Enter selection or type (0) to quit: +-----+ System Power Supply Unit Table page\_1\_3\_2\_4\_1 --------+ (-) System Power Supply Unit Status : xx (-) System Power Supply Unit Manufacture : \*\* (-) System Power Supply Unit Product Name : xx : xx (-) System Power Supply Model Name (-) System Power Supply Product Version : xx (-) System Power Supply Serial Number : хх (-) System Power Supply Live Time : xx (8) System Power Supply Live Time Reset : reset (9) Power Supply Live Time Limited Count : 26000 Enter selection or type (0) to quit:

System Power Supply Unit Status

電源ユニットのステータスを表示します。

System Power Supply Unit Manufacture

電源ユニットの製造元を表示します。

System Power Supply Unit Product Name

電源ユニットの製品名を表示します。

System Power Supply Model Name

電源ユニットのモデル名を表示します。

System Power Supply Product Version

電源ユニットのプロダクトバージョンを表示します。

System Power Supply Serial Number

電源ユニットのシリアル番号を表示します。

System Power Supply Live Time

電源ユニットの稼働時間を表示します。

8. System Power Supply Live Time Reset

電源ユニットの稼働時間を0にします。電源ユニットを交換した場合 は選択して稼動時間を0に設定してください。

9. Power Supply Live Time Limited Count

電源ユニットの寿命時間を表示 / 設定します。通常は設定の変更は行わないでください。

• 電源ユニットの定期交換について

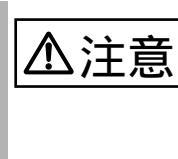

電源 / ダミー電源ユニットは定期交換部品です
 (『シャーシ取扱説明書』を参照してください)。
 定期交換後は設定の変更を行ってください(「
 [Environment/Maintenance]」(26ページ)も参照してください)。

3. System Fan

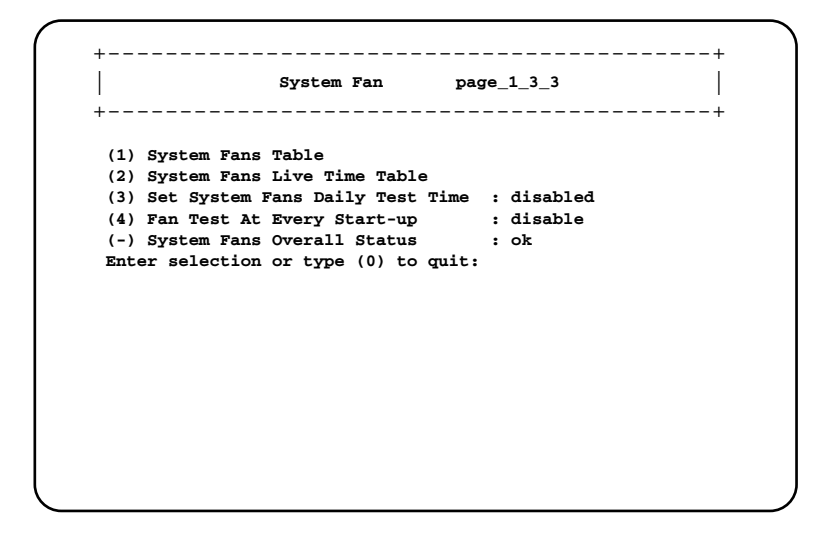

1. System Fans Table

シャーシと電源ユニットに搭載されているファンのテーブルが表示されます。

ファンの番号を選択するとそのファンの設定と情報の表示を行うことが できます。

```
_____
              System Fan
                           page_1_3_3_1
+-----+
(1) System Fan 1 : Front-Fan-1
(2) System Fan 2 : Front-Fan-2
(3) System Fan 3 : Front-Fan-3
(4) System Fan 4 : Front-Fan-4
(5) System Fan 5 : Front-Fan-5
(6) System Fan 6 : Rear-Fan-1
(7) System Fan 7 : Rear-Fan-2
(8) System Fan 8 : PowerUnit1-Fan-1
(9) System Fan 9 : PowerUnit1-Fan-2
(10)System Fan 10: PowerUnit1-Fan-3
(11)System Fan 11: PowerUnit2-Fan-1
(12)System Fan 12: PowerUnit2-Fan-2
(13)System Fan 13: PowerUnit2-Fan-3
Enter selection or type (0) to quit:
```

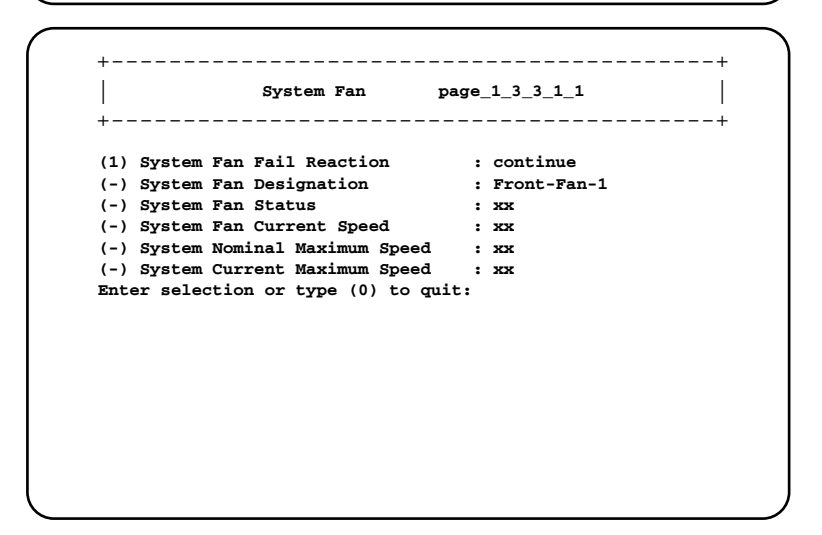

1. System Fan Fail Reaction

各ファンに対して以下のアクションを設定することができます。

- continue

ファン故障時にもサーバを継続稼動させます。

- shutdown-power off ファン故障発生時にシャーシのメイン電源のACPI shutdownを行い ます。 System Fan Designation

各ファンの場所を表示します。

- Front-Fan-1 ~ 5:フロントファンユニット内蔵ファン
- Rear-Fan-1 ~ 2: リアファンユニット内蔵ファン
- PowerUnit1, 2-Fan-1 ~ 3:電源ユニット内蔵ファン (1:電源冷却用ファン、2,3:リア部システムファンユニット)

System Fan Status

各ファンのステータスを表示します。

System Fan Current Speed

各ファンの現在の回転数を表示します。

System Nominal Maximum Speed

各ファンの公称最大回転数を表示します。

System Current Maximum Speed

各ファンの最大回転数を表示します。

2. System Fans Live Time Table

システムファンユニットの稼働時間の一覧です。システムファンユ ニットを選択すると、そのシステムファンユニットの稼働時間に関す る設定と情報の表示を行うことができます。

+-----+ | System Fan page\_1\_3\_3\_2\_1 | +----+ (-) Fan Live Time : 0 (2) Fan Live Time Reset : reset (3) Fan Live Time Limited Count : 26000 Enter selection or type (0) to quit:

Fan Live Time

システムファンユニットの稼働時間を表示します。

2. Fan Live Time Reset

システムファンユニットの稼働時間を0にします。システムファンユ ニットを交換した場合は選択して稼働時間を0に設定してください。

3. Fan Live Time Limited Count

システムファンユニットの寿命時間を表示 / 設定します。通常は設定 の変更は行わないでください。

- 3. Set System Fans Daily Test Time
- システムファンの動作テストを毎日行う場合の時刻を設定します。
- <hh:mm>
   時刻を「時:分」で設定します。時間は 24 時間形式で入力します。
   disable
- 動作テストを行いません。
- 4. Fan Test At Every Start-up

システムファンの動作テストをファンの動作開始時に毎回行うかどうか 設定します。

- enable
  - 動作テストを行います。
- disable 動作テストを行いません。

System Fans Overall Status

システムファン全体のステータスが表示されます。

システムファンユニットの定期交換について

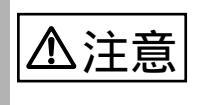

システムファンユニットは定期交換部品です (『シャーシ取扱説明書』を参照してください)。 定期交換後は設定の変更を行ってください(「 [Fans]」(29ページ)も参照してください)。 4. System Temperature

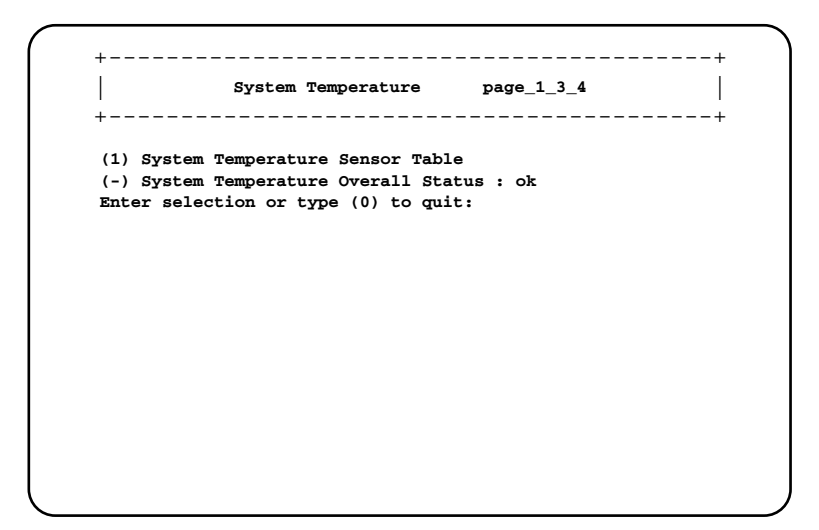

1. System Temperature Sensor Table

温度センサの番号を選択するとその温度センサの設定と情報の表示を行うことができます。

```
+-----+
System Temperature page_1_3_4_1_1
+-----+
(1) System Temperature Critical Reaction : continue
(-) System Temperature Sensor Designation : Housing-Left
(-) System Temperature Sensor Status : xx
(-) System Temperature Upper Warning Level : xx
(-) System Temperature Upper Critical Level : xx
(-) System Temperature Current Value : xx
Enter selection or type (0) to quit:
```

- 1. System Temperature Critical Reaction
- 各温度センサに対して以下のアクションを設定することができます。
- continue
  - 温度異常時にもサーバを継続稼動させます。
- shutdown-power off 温度異常の発生時にシャーシのメイン電源のACPI shutdown を行い ます。

System Temperature Sensor Designation

各温度センサの場所を表示します。

- Housing-Left, Center, Right:筐体の左側、中央、右側(筐体前面 視)
- Ambient:フロントファンユニット内部
- Switch-1 ~ 4 : スイッチブレード内部

System Temperature Sensor Status

各温度センサのステータスを表示します。

System Temperature Current Value

各温度センサの現在の測定値を表示します。

Set System Temperature Upper Warning Level

温度の警告しきい値を表示します。

Set System Temperature Upper Critical Level

温度の危険しきい値を表示します。

System Temperature Overall Status

システム全体の温度センサのステータスを表示します。

- 5. System Chassis Table
- シャーシのシステムファンのステータスとシリアル番号を表示します。

System Chassis Intrusion Table

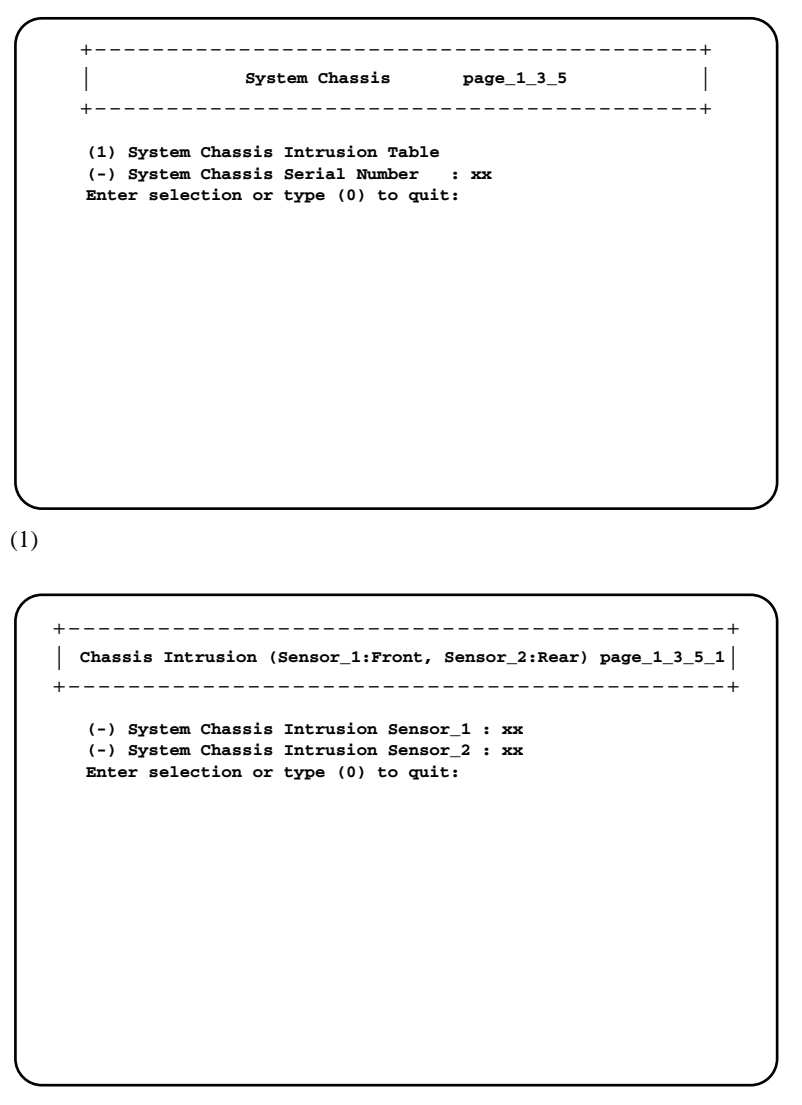

Sensor\_1: フロントファンユニット、Sensor\_2: リアファンユニットのドアス テータスが表示されます。

- close ファンユニットが取り付けられています。
- open ファンユニットが取り外されています。

System Chassis Serial Number

シャーシのシリアル番号を表示します。

- 6. System LED Control
- システム識別灯表示機能として、シャーシの保守ランプの状態を制御できます。
- on
  - シャーシ前面と背面の保守ランプを点灯させます。
- off
  - シャーシ前面と背面の保守ランプを点灯させません。
- blinking シャーシ前面と背面の保守ランプを点滅させます。

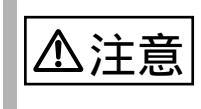

System Overall Status が error または critical 状態の時は on を指示しても blinking します。

# Server Blade

```
サーバブレードに関する各種設定や情報の表示を行います。
選択すると以下のページが開きます。
```

```
+----+

Server Control Information Table page_1_4 |

+-----+

(1) Server Blade_1: ok

Enter selection or type (0) to quit:
```

搭載されている各サーバブレードがすべて表示されます、設定や情報表示したい サーバブレードの番号を選択すると以下の画面が表示されます。

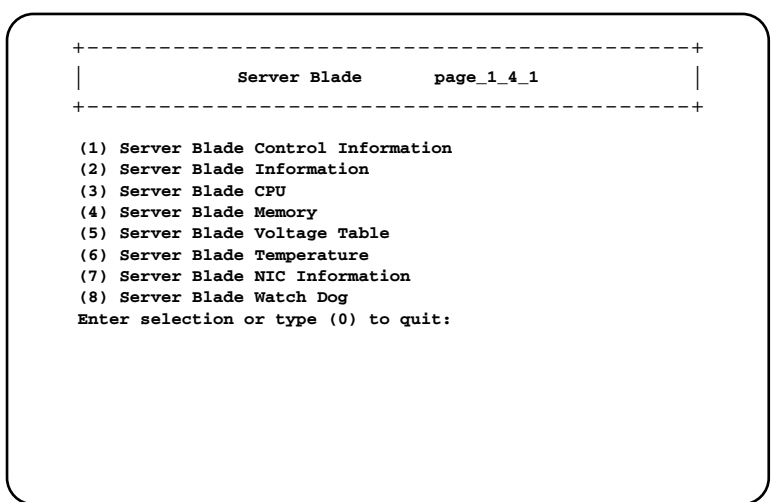

1. Server Blade Control Information

```
+-----+
       Server Blade Control
                        page_1_4_1_1
+-----+
(1) Server power
                          : on
(2) Set Server Maximum Restart Retries : 3
(2) Set Server Boot Mode
                          : normal
(4) Server LED Control
                          : off
(-) Server CPU Mode
                          : performance
(-) Server Administrative URL
                          :
Enter selection or type (0) to quit:
```

- 1. Server power
- サーバブレードの電源の設定を行います。
- on
  - サーバブレードの電源を入れます。
- off

サーバブレードの電源ボタンを押した場合と同等の動作をします。 Windows 2000 Server では、ACPI 機能を使ったシャットダウン操作とな ります。使用する場合は「A.2 リモート電源切断、ACPI シャットダウ ン機能に関する留意事項」(111ページ)を参照してください。

- power-cycle
   サーバブレードの電源を切ったあと、再び電源を入れます。
- reset サーバブレードを再起動します。
- NMI 通常は選択しないでください。
- force-off サーバブレードの電源を強制的に切ります。

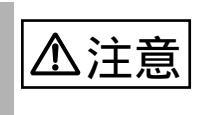

サーバブレードの電源切断を指示したあと、電源 ON を指示す る場合はサーバブレードの電源が確実に切れたことを確認して から行ってください。 2. Set Server Maximum Restart Retries

OS 起動に失敗した場合に、何回リトライするか設定します。

- 0
   リトライを行いません。
   1~7回
   設定した回数リトライします。
- 3. Set Server Boot Mode

サーバブレードの OS ブート時のブート方法を設定します。

- normal サーバブレードのブートオーダを BIOS に設定されているデフォルト の設定にします。
- pxe-lan-1
   サーバブレードのブートオーダの先頭をLANポート1を使用してPXE
   (Preboot eXecution Environment)でブートするように変更します。
- pxe-lan-2
   サーバブレードのブートオーダの先頭をLANポート2を使用してPXE
   (Preboot eXecution Environment)でブートするように変更します。
- 4. Server LED Control

サーバブレード判別機能として電源ランプの表示を制御することができ ます。シャーシに搭載される複数のサーバブレードの判別に使用します。

- blinking
  - サーバブレードの電源ランプを点滅させます。
- off サーバブレード電源ランプの制御を行いません。

Server CPU Mode

サーバブレードに搭載されている CPU の動作モードを表示します。

- Performance
   サーバブレードに搭載されている CPU は Performance モードで動作しています。
- not-ready CPU は動作していません。

Server Administrative URL

現在は使用しません。

2. Server Blade Information

サーバブレードの情報を表示します。

|      |          |          |            |           | _  | page_1_4_1_2        |
|------|----------|----------|------------|-----------|----|---------------------|
| (-)  | Server   | Blade    | Status     |           | :  | xx                  |
| (-)  | Server   | Blade    | Manufactu  | ire       | :  | хх                  |
| (-)  | Server   | Blade    | Manufactu  | ire Date  | :  | MM/DD/YYYY HH:MM:SS |
| (-)  | Server   | Blade    | Serial Nu  | umber     | :  | xx                  |
| (-)  | Server   | Blade    | Product 1  | Name      | :  | xx                  |
| (-)  | Server   | Blade    | Model Nar  | ne        | :  | xx                  |
| (-)  | Server   | Blade    | Hardware   | Version   | :  | xx                  |
| (-)  | Server   | Blade    | BIOS Vers  | sion      | :  | xx                  |
| (-)  | Number   | Of CP    | J Socket   |           | :  | xx                  |
| (-)  | Number   | Of Mer   | nory Socke | et        | :  | xx                  |
| (-)  | Server   | Blade    | OS Type    |           | :  | xx                  |
| (-)  | Server   | Blade    | OS Versio  | on        | :  | xx                  |
| (-)  | Server   | Blade    | BMC Firm   | ware Vers | ic | on : XX             |
| Ente | er seled | ction of | or type (( | )) to qui | t  | :                   |

Server Blade Status

サーバブレードのステータスを表示します。

Server Blade Manufacture

製造元を表示します。

Server Blade Manufacture Date

製造年月日を表示します。

Server Blade Serial Number

シリアルナンバーを表示します。

Server Blade Product Name

製品名を表示します。

Server Blade Model Name

モデル名を表示します。

Server Blade Hardware Version

ハードウェアの版数を表示します。

Server Blade BIOS Version

BIOS の版数を表示します。

Number Of CPU Socket

CPU ソケットの数を表示します。

Number Of Memory Socket

搭載されているメモリモジュールソケットの数を表示します。

Server Blade OS Type

ServerView Agent が OS にインストールされている場合、OS のタイプを表示します。

Server Blade OS Version

ServerView Agent が OS にインストールされている場合、OS のバージョン を表示します。

Server Blade BMC Firmware Version

BMC (Baseboard Management Controller : ベースボード上で温度や電圧な どのセンサ等を管理しているマイクロコントローラ)のファーム版数を表 示します。

3. Server Blade CPU

サーバブレードに搭載される CPU に関する情報を表示します。

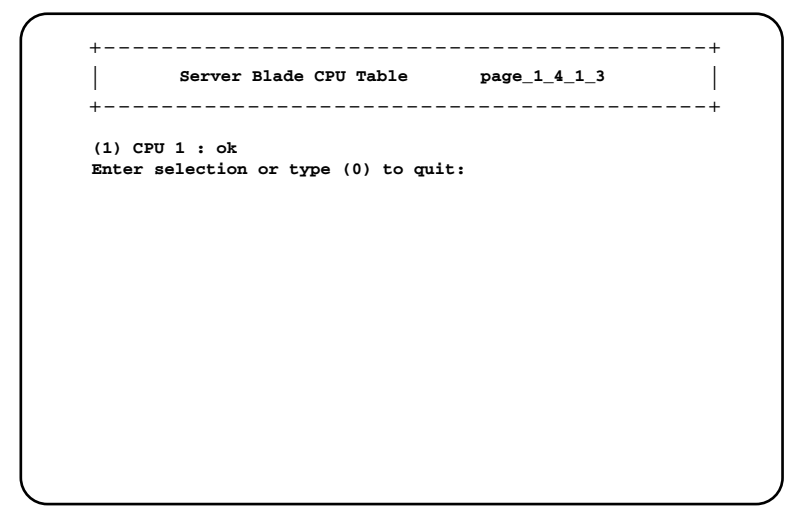

搭載している CPU のステータスを表示します。番号を選択すると CPU の詳しい 情報を表示します。

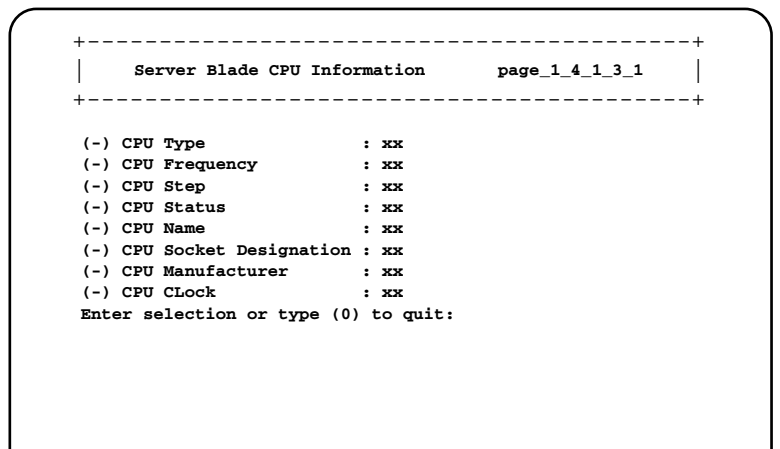

CPU Type

CPU のタイプを表示します

**CPU Frequency** 

CPU の周波数を表示します。

CPU Step

CPU のステッピングを表示します。

**CPU** Status

CPU のステータスを表示します。

**CPU** Name

CPU の種類を表示します。

CPU Socket Designation

CPU のソケットの場所を表示します。

**CPU** Manufacturer

CPU の製造元を表示します。

CPU CLock

CPU バスの動作周波数を表示します。

#### 4. Server Blade Memory

サーバブレードに搭載されているメモリモジュールに関する情報を表示します。

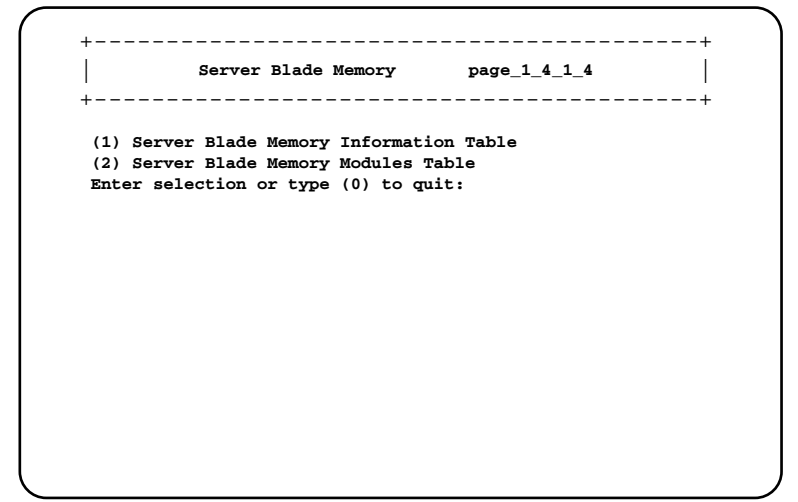

1. Server Blade Memory Information Table

メモリの総容量を表示します。

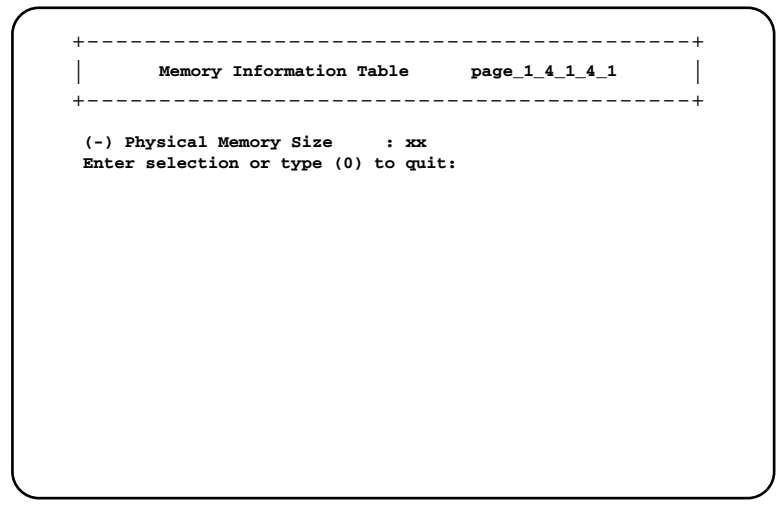

2. Server Blade Memory Modules Table

搭載されているメモリモジュールのステータスが表示されます。番号を選 択するとさらに詳しい情報が表示されます。

+----+
| Server Blade Memory Module Table page\_1\_4\_1\_4\_2 |
+----+
(1) Memory Module 1 : xx
Enter selection or type (0) to quit:

| (-) Memory | Module Status     | :            | xx |  |
|------------|-------------------|--------------|----|--|
| (-) Memory | Module Size       | :            | хх |  |
| (-) Memory | Module Type       | :            | хх |  |
| (-) Memory | Module Socket De  | esignation : | хх |  |
| (-) Memory | Module Speed      | :            | хх |  |
| Enter sele | ction or type (0) | to quit:     |    |  |
|            |                   |              |    |  |
|            |                   |              |    |  |
|            |                   |              |    |  |
|            |                   |              |    |  |
|            |                   |              |    |  |

Memory Module Status

メモリモジュールのステータスを表示します。

Memory Module Size

メモリモジュールの容量を表示します。

Memory Module Type

メモリモジュールのタイプを表示します。

Memory Module Socket Designation

メモリが搭載されている位置を表示します。

Memory Module Speed

メモリバスの動作周波数を表示します。

5. Server Blade Voltage Table

サーバブレードの電圧に関する情報を表示します。 測定している電圧が表示されます。番号を選択するとさらに詳しい情報が表示さ れます。

| <br>+                                                 |                                                                                        | Server V                                                                                                    | oltage '                                                                            | Table                                                          | pag                                                                         | re_1_4         | _1_5     |              |
|-------------------------------------------------------|----------------------------------------------------------------------------------------|----------------------------------------------------------------------------------------------------|-------------------------------------------------------------------------------------|----------------------------------------------------------------|-----------------------------------------------------------------------------|----------------|----------|--------------|
| (1)<br>(2)<br>(3)<br>(4)<br>(5)<br>(6)<br>Ente        | Voltago<br>Voltago<br>Voltago<br>Voltago<br>Voltago<br>Voltago                         | <ul> <li>ID 1 :</li> <li>ID 2 :</li> <li>ID 3 :</li> <li>ID 4 :</li> <li>ID 5 :</li> <li>ID 6 :</li> <li>ction or</li> </ul> | CPU VTT<br>CPU2 VI<br>CPU1 VI<br>VCC 3.3<br>VCC 2.7<br>VCC 5.0<br>type (0           | D<br>D<br>V<br>SV<br>V<br>) to qu                              | it:                                                                         |                |          | +            |
|                                                       |                                                                                        |                                                                                                    |                                                                                     |                                                                |                                                                             |                |          |              |
|                                                       |                                                                                        |                                                                                                    |                                                                                     |                                                                |                                                                             |                |          |              |
|                                                       |                                                                                        |                                                                                                    |                                                                                     |                                                                |                                                                             |                |          |              |
|                                                       |                                                                                        |                                                                                                    |                                                                                     |                                                                |                                                                             |                |          |              |
| ⊦ — — -<br>I                                          |                                                                                        |                                                                                                    |                                                                                     |                                                                |                                                                             |                |          | +            |
| <br>+                                                 | Server                                                                                 | Voltage                                                                                                    | Informa                                                                             | tion Ta                                                        | ble                                                                         | pag            | e_1_4_:  | 1_5_1  <br>+ |
| (-)<br>(-)                                            | Server<br>Server<br>Server                                                             | Voltage<br><br>Voltage<br>Voltage                                                                                            | Informa<br><br>Designa<br>Status                                                    | tion Ta                                                        | ble<br><br>: CPU<br>: xx                                                    | pag<br><br>VTT | e_1_4_:  | 1_5_1  <br>+ |
| (-)<br>(-)<br>(-)                                     | Server<br>Server<br>Server<br>Server                                                   | Voltage<br>Voltage<br>Voltage<br>Voltage                                                                                     | Informa<br>Designa<br>Status<br>Minimum                                             | tion Ta<br>tion<br>Value                                       | ble<br>: CPU<br>: xx<br>: xx                                                | pag<br>        | e_1_4_:  | 1_5_1        |
| (-)<br>(-)<br>(-)<br>(-)<br>(-)                       | Server<br>Server<br>Server<br>Server<br>Server<br>Server                               | Voltage<br>Voltage<br>Voltage<br>Voltage<br>Voltage<br>Voltage                                                               | Informa<br>Designa<br>Status<br>Minimum<br>Maximum<br>Current                       | tion Ta<br>tion<br>Value<br>Value<br>Value                     | ble<br>: CPU<br>: xx<br>: xx<br>: xx<br>: xx<br>: xx                        | pag<br>        | re_1_4_: | 1_5_1        |
| (-)<br>(-)<br>(-)<br>(-)<br>(-)<br>(-)<br>(-)<br>Ente | Server<br>Server<br>Server<br>Server<br>Server<br>Server<br>Server<br>Server<br>Server | Voltage<br>Voltage<br>Voltage<br>Voltage<br>Voltage<br>Voltage<br>Voltage                                                    | Informa<br>Designa<br>Status<br>Minimum<br>Maximum<br>Current<br>Nominal<br>type (0 | tion Ta<br>tion<br>Value<br>Value<br>Value<br>Value<br>) to qu | : CPU<br>: XX<br>: XX<br>: XX<br>: XX<br>: XX<br>: XX<br>: XX               | pag<br><br>VTT | e_1_4_:  | 1_5_1        |
| (-)<br>(-)<br>(-)<br>(-)<br>(-)<br>(-)<br>Ente        | Server<br>Server<br>Server<br>Server<br>Server<br>Server<br>Server<br>Server           | Voltage<br>Voltage<br>Voltage<br>Voltage<br>Voltage<br>Voltage<br>voltage                                                    | Informa<br>Designa<br>Status<br>Minimum<br>Maximum<br>Current<br>Nominal<br>type (0 | tion Ta<br>tion<br>Value<br>Value<br>Value<br>Value<br>) to qu | ble<br>: CPU<br>: XX<br>: XX<br>: XX<br>: XX<br>: XX<br>: XX<br>: XX<br>: X | pag<br>        | e_1_4_:  | 1_5_1  <br>+ |
| (-)<br>(-)<br>(-)<br>(-)<br>(-)<br>(-)<br>Ente        | Server<br>Server<br>Server<br>Server<br>Server<br>Server<br>Server<br>Server           | Voltage<br>Voltage<br>Voltage<br>Voltage<br>Voltage<br>Voltage<br>Voltage                                                    | Informa<br>Designa<br>Status<br>Minimum<br>Maximum<br>Current<br>Nominal<br>type (0 | tion Ta<br>tion<br>Value<br>Value<br>Value<br>Value<br>) to qu | ble<br>: CPU<br>: XX<br>: XX<br>: XX<br>: XX<br>: XX<br>: XX<br>: XX<br>: X | pag<br>        | e_1_4_:  | 1_5_1  <br>+ |

Server Voltage Designation

電圧センサの場所を表示します。

Server Voltage Status

電圧センサのステータスを表示します。

Server Voltage Minimum Value

電圧の危険下限しきい値を表示します。

Server Voltage Maximum Value

電圧の危険上限しきい値を表示します。

Server Voltage Current Value

電圧の現在の値を表示します

Server Voltage Nominal Value

電圧の公称値を表示します。

6. Server Blade Temperature

サーバブレード上の温度に関する情報を表示します。 測定している温度が表示されます。数値を選択するとさらに詳しい情報が表示さ れます。

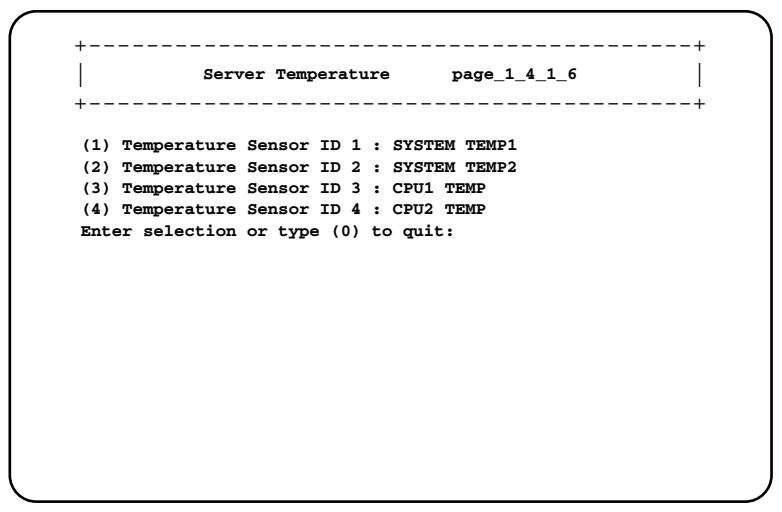

```
+----+
| Server Temperature Sensor Information Table page_1_4_1_6_1 |
+----+
(-) Server Temperature Sensor Designation : SYSTEM TEMP1
(-) Server Temperature Upper Warning Level : xx
(-) Server Temperature Upper Critical Level : xx
(-) Server Temperature Upper Critical Level : xx
(-) Server Temperature Upper (0) to quit:
```

Server Temperature Sensor Designation 温度センサの場所を表示します。 Server Temperature Sensor Status 温度センサのステータスを表示します。 Server Temperature Upper Warning Level 温度の警告しきい値を表示します。 Server Temperature Upper Critical Level 温度の危険しきい値を表示します。 Server Temperature Current Value 温度センサの現在の値を表示します。 7. Server Blade NIC Information

サーバブレードのオンボードの NIC の情報を表示します。

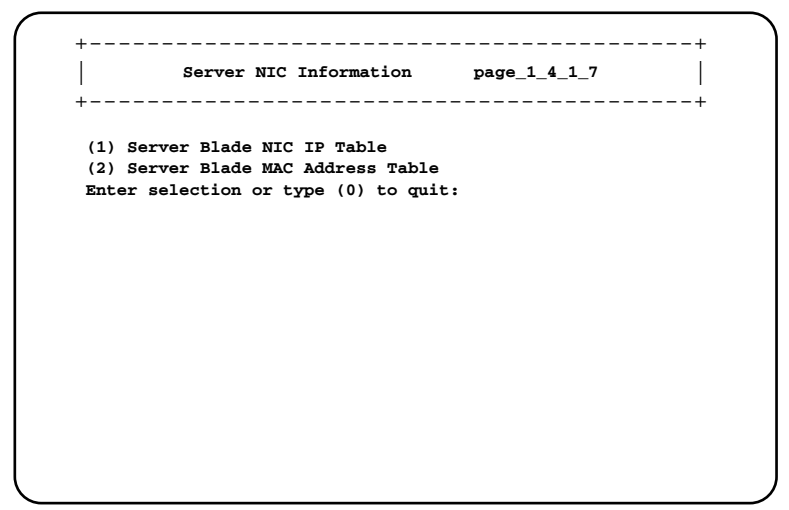

1. Server Blade NIC IP Table

ServerView Agent が OS にインストールされている場合、サーバブレードの IP アドレスを表示します。

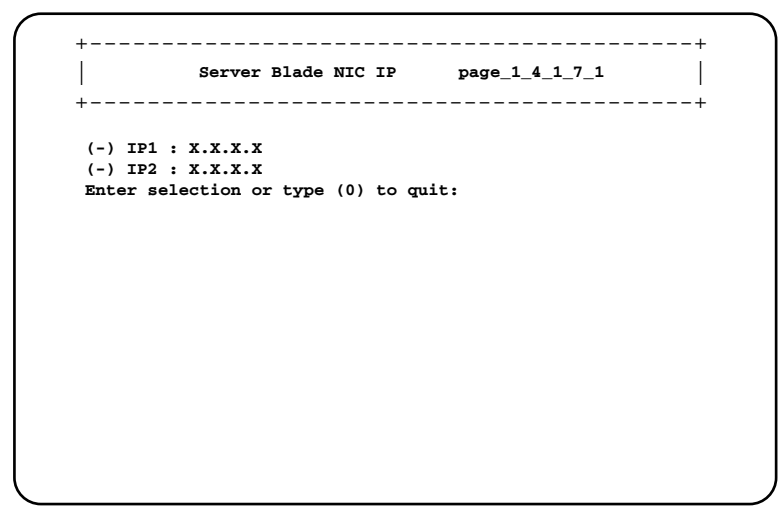

2. Server Blade MAC Address Table

サーバブレードの MAC アドレスを表示します。

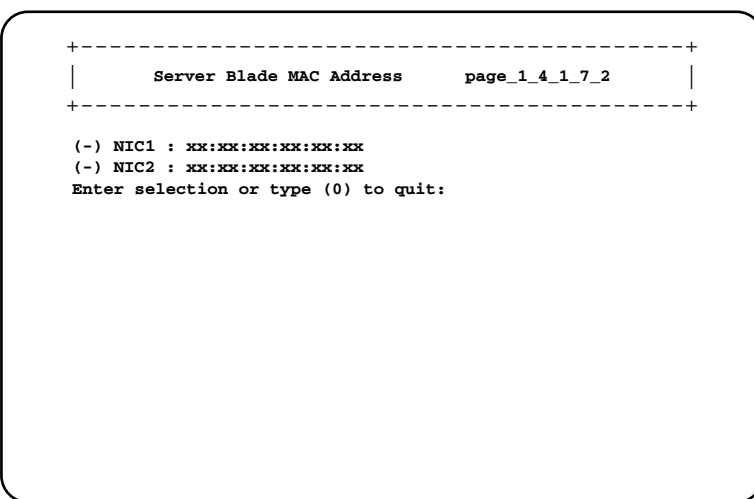

8. Server Blade Watch Dog

サーバブレードの Watch Dog に関する設定を行います。

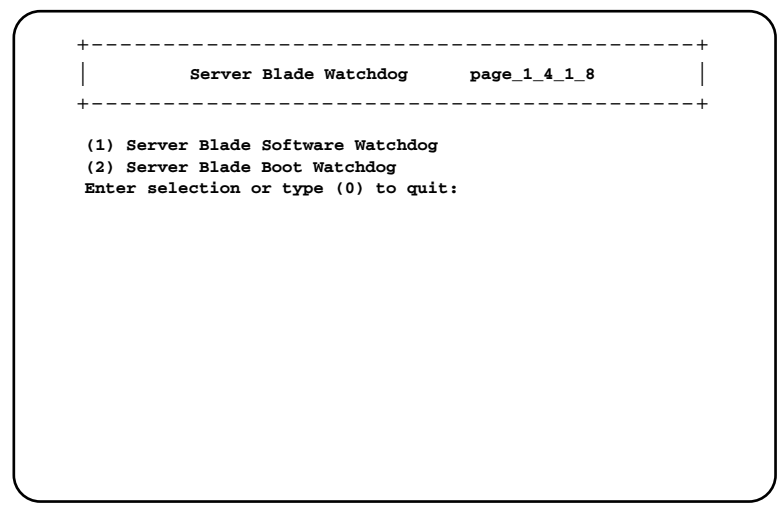

1. Server Blade Software Watchdog

サーバブレードの OS ハング監視機能について表示します。 設定は ServerView で行います。

```
+----+
Software Watchdog Information page_1_4_1_8_1
+----+
(-) Software Watchdog Time : 0.00
(-) Software Watchdog Action : not-ready
(-) Software Watchdog Status : disable
Enter selection or type (0) to quit:
```

Software Watchdog Time

OS ハング時のタイムアウト時間を表示します。

Software Watchdog Action

サーバブレードの OS ハング時のアクションを表示します。

Software Watchdog Status

ソフトウェアウオッチドッグのステータスを表示します。

2. Server Blade Boot Watchdog

サーバブレードの OS 起動監視を行います。サーバブレードの POST が終 了してから ServerView エージェントが起動するまでの間隔を監視するこ とにより、サーバプレードの OS 起動を監視します。

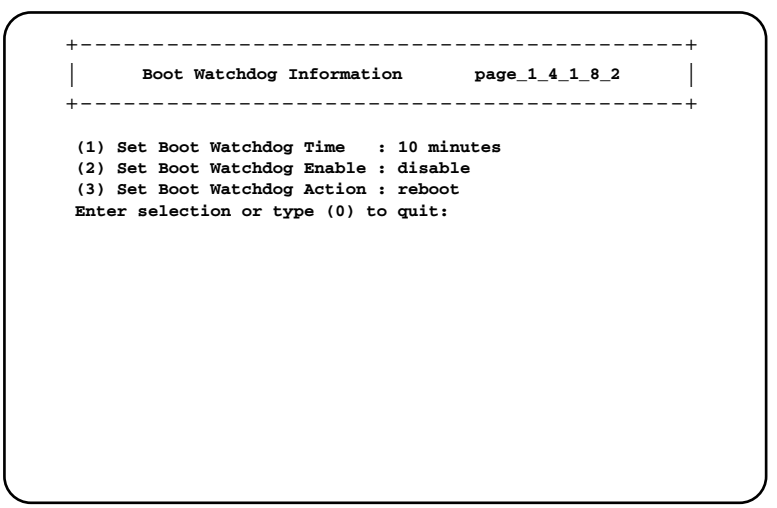

1. Set Boot Watchdog Time

設定された時間に従い OS 起動失敗を監視します。

- 2 minutes / 5 minutes / 10 minutes / 15 minutes / 20 minutes / 30 minutes / 60 minutes / 100 minutes
- 2. Set Boot Watchdog Enable
- OS 起動失敗について設定します。
- enable
  - OS の起動を監視します。
- disable

OS の起動を監視しません。

- 3. Set Boot Watchdog Action
- OS の起動が失敗した時のアクションを設定します。
- reboot
  - サーバブレードを再起動します。
- off

できます。

🗞 ポイント

- サーバブレードの電源を切ります。
- power-cycle サーバブレードの電源を切ったあと、再び電源を入れます。

「OS ブート監視」機能の有効 / 無効は ServerView からも設定

5

| ▲注意 | • | OSにServerViewをインストールしていない場合は、必ず「Disabled」に設定してください。「Enabled」に設定した場合、本サーバが自動的に電源切断や再起動するなど、意図しない動作をするおそれがあります。<br>OSにServerViewをインストールしている場合にも、ハードウェア構成ツール起動用フロッピーディスクを入れてシステムを起動する場合は、必ず「OSブート監視」機能を無効に設定してください。<br>「OSブート監視」機能を有効にしたままでシステムを起動すると、本サーバが自動的に電源切断や再起動するなど、意図しない動作をするおそれがあります。「OSブート監視」機能を有効にして運用している場合は、運用を再開する前に、再度本機能を有効にしてください。 |
|-----|---|----------------------------------------------------------------------------------------------------|
|     | • | に、再度本機能を有効にしてくたさい。<br>本機能の設定時には ServerView の CD-ROM 内の<br>『ServerView ユーザーズガイド』をご覧になり、本機能の<br>仕様と運用方法を十分ご理解の上、正しく設定してくださ<br>い。                                                                                                    |

### Switch Blade

スイッチブレードの各種情報を表示します。

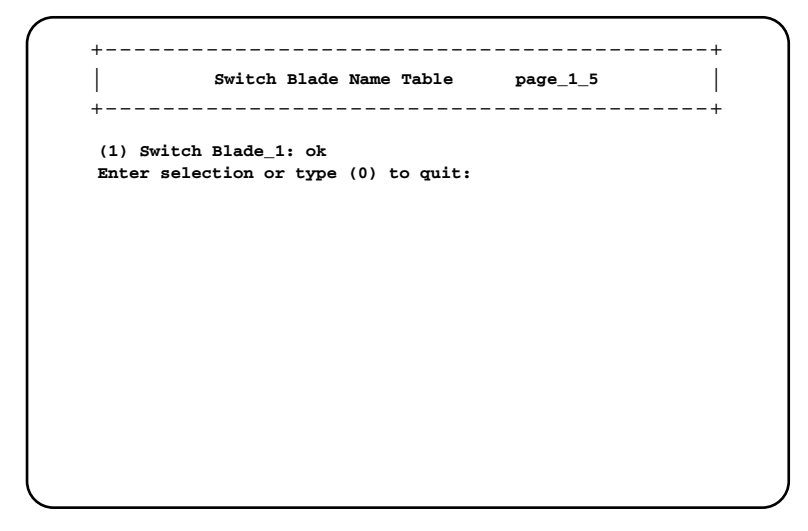

搭載されている各スイッチブレードが表示されます。情報表示したいスイッチブ レードの数値を選択すると以下の画面が表示されます。

| Switch Blade Information           |    | page_1_5_1          |
|------------------------------------|----|---------------------|
| (-) Administrative URL             | :  | http://x.x.x.x/     |
| (-) Switch Blade Status            | :  | жх                  |
| (-) Switch Blade Manufacture       | :  | ж                   |
| (-) Switch Blade Manufacture Date  | :  | MM/DD/YYYY HH:DD:SS |
| (-) Switch Blade Serial Number     | :  | жх                  |
| (-) Switch Blade Product Name      | :  | жх                  |
| (-) Switch Blade Model Name        | :  | жх                  |
| (-) Switch Blade Hardware Version  | :  | жх                  |
| (-) Switch Blade Firmware Version  | :  | жх                  |
| (-) Switch Blade MAC Address       | :  | *****               |
| (-) Switch Blade IP Address        | :  | x.x.x.x             |
| (12) Switch Blade LED Control      | :  | off                 |
| Enter selection or type (0) to qui | t: |                     |

Administrative URL

スイッチブレードの Web インタフェースの URL が表示されます。

Switch Blade Status

スイッチブレードのステータスを表示します。

Switch Blade Manufacture

製造元を表示します。

Switch Blade Manufacture Date

製造年月日を表示します。

Switch Blade Serial Number

シリアルナンバーを表示します。

Switch Blade Product Name

製品名を表示します。

Switch Blade Hardware Version

ボードの版数を表示します。

Switch Blade Firmware Version

ファームウェアの版数を表示します。

Switch Blade MAC Address

スイッチブレードの管理用 LAN インタフェースの MAC アドレスを表示します。

Switch Blade IP Address

スイッチブレードの管理用 LAN インタフェースの IP アドレスを表示します。

12. Switch Blade LED Control

スイッチブレード判別機能として、スイッチブレードの保守ランプの表示を制御 することができます。シャーシに搭載される複数のスイッチブレードの判別に使 用します。

- blinking スイッチブレード保守ランプを点滅させます。
- off
  - スイッチブレード保守ランプを制御しません。

# Username And Password

```
ユーザの追加やパスワードの設定が行えます。
```

```
+-----+
           User ID List
                      page_1_6
                                       +----+
(1) User_1 : root
(2) User_2 :
(3) User_3 :
(4) User_4 :
(5) User_5 :
(6) User_6 :
(7) User_7 :
(8) User_8 :
(9) User_9 :
(10)User_10:
Enter selection or type (0) to quit:
```

変更したいユーザを選択すると以下の画面が表示されます。

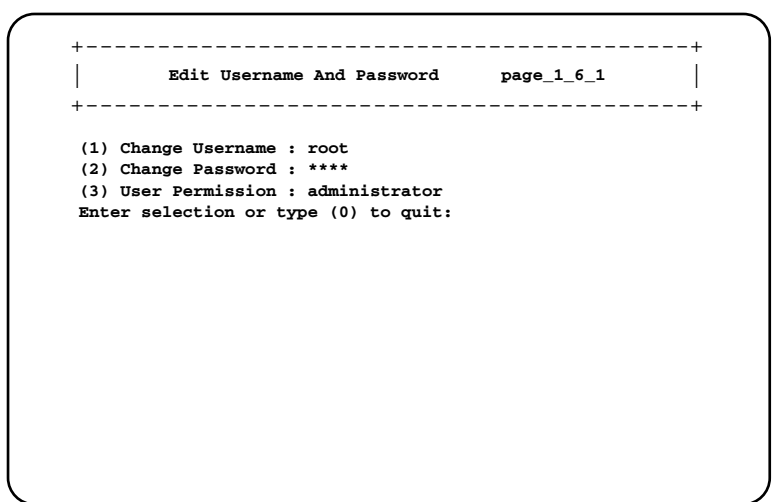

1. Change Username

変更したいユーザ名を入力します。

2. Change Password

変更したいパスワードを入力します。

3. User Permission

ユーザの権限を設定します。

- read only 設定の読み取り専用です。
- read write 設定の読み書きができます。
- administrator
   管理者(Root)の権限を持ちます。

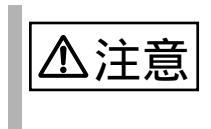

パスワードは最長 16 文字まで設定できます。また、大文字と小 文字は区別されます。

Blue Screen

通常は使用しません。

# Event Log

サーバブレードとマネジメントブレードのイベントログが確認できます。

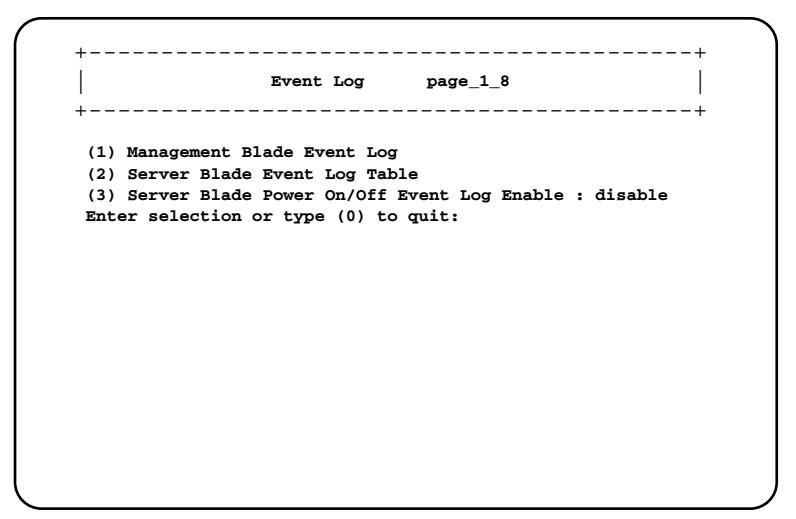

1. Manage Blade Event Log

マネジメントブレードのログが確認できます。

2. Server Blade Event Log Table

シャーシに搭載されている個々のサーバブレードのログが確認できます。 選択後に以下の画面でログのフィルタリング操作と削除が行えます。

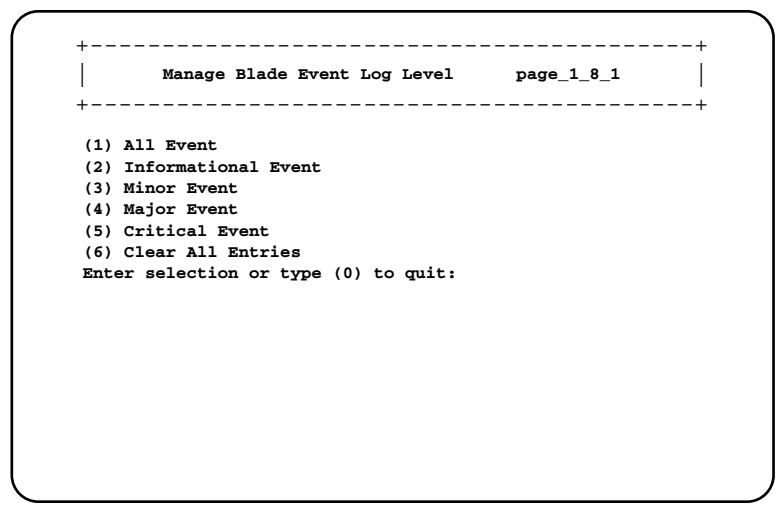

1. All Event

すべてのログを表示させます。

2. Information Event

インフォーメーションのみを表示させます。

3. Minor Event

マイナーイベントのみを表示させます。

4. Major Event

メジャーイベントのみを表示させます。

5. Critical Event

クリティカルイベントのみを表示させます。

6. Clear All Entries

すべてのログを消去します。

以下のようなフォーマットでログが表示されます。[Enter]キーを押すことによって、すべてのログを確認することができます。イベントログのエントリはマネジメントブレードが最大 511 件、サーバブレードが最大 488 件まで保存できます。

画面上部にログの件数に関する情報が表示されます。 SEL entry number:XXX システムイベントログ(SEL)に入っているログの数を表示します。 Free space of SEL entry:XXX システムイベントログに入る残りのログ件数を表示します。

| SEL entry r | umber:XXX, Free  | space of SEL entry:XXX            |
|-------------|------------------|-----------------------------------|
| XX/XX/XXXX  | HH:MM:SS Info    | 00062 xxxxxxxxxxxxxxxxxxxxxxxxxx  |
| XX/XX/XXXX  | HH:MM:SS Info    | 00062 xxxxxxxxxxxxxxxxxxxxxxxxxx  |
| XX/XX/XXXX  | HH:MM:SS Info    | 00062 xxxxxxxxxxxxxxxxxxxxxxxxxx  |
| XX/XX/XXXX  | HH:MM:SS Info    | 00062 XXXXXXXXXXXXXXXXXXXXXXXXXXX |
| XX/XX/XXXX  | HH:MM:SS Info    | 00062 XXXXXXXXXXXXXXXXXXXXXXXXXXX |
| XX/XX/XXXX  | HH:MM:SS Info    | 00062 XXXXXXXXXXXXXXXXXXXXXXXXXXX |
| XX/XX/XXXX  | HH:MM:SS Info    | 00062 XXXXXXXXXXXXXXXXXXXXXXXXXXX |
|             | XXX entries left | , Press Enter (or type 0 to quit) |

🗞 ポイント

イベントログが最大件数になると、それ以後のログは記録され ません。定期的に [Event Log]でログを確認し、必要に応じて ログの保存 / 消去を行ってください。保存は画面のテキストを コピーして行ってください。 כרו ובטוו.
3. Server Blade Power On/Off Event Log Enable

サーバブレードの電源 ON/OFF やシャットダウンについてのイベントログを記録 するかどうか設定します。

- enable

サーバブレードの電源 ON/OFF やシャットダウンに関するイベントログを記 録します。

- disable

サーバブレードの電源 ON/OFF やシャットダウンに関するイベントログを記録しません。

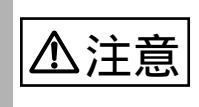

この設定を「enable」にすると、イベントログが記録される件 数が多くなります。イベントログの残りの件数に注意して、最 大件数を超えないようにしてください。

#### Set System Default

マネジメントブレードの設定をデフォルト設定に戻します。

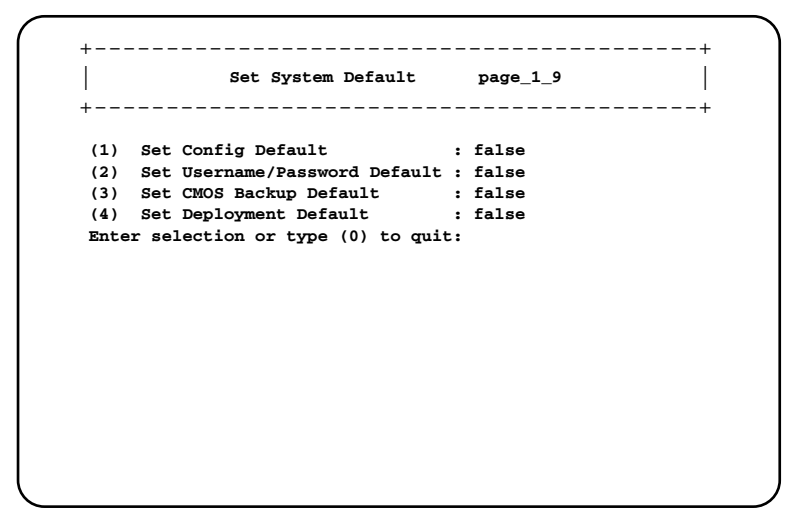

1. Set Config Default

設定をデフォルトに戻します。ただし、IP アドレス、サブネットマスク、デフォ ルトゲートウェイはデフォルト設定に戻りません。また、Time Zone は (GMT+0) になります。

デフォルトにするためには「True」に設定したあと、マネジメントブレードを再 起動します。設定は再起動後に有効になります。

2. Set Username/Password Default

ユーザ名とパスワードをデフォルトに戻します。 デフォルトにするためには「True」に設定したあと、マネジメントブレードを再 起動します。設定は再起動後に有効になります。

3. Set CMOS Backup Default

CMOS Backup 設定をデフォルトに戻します。 デフォルトにするためには「True」に設定したあと、マネジメントブレードを再 起動します。設定は再起動後に有効になります。

4. Set Deployment Default

Deployment 設定をデフォルトに戻します。 デフォルトにするためには「True」に設定したあと、マネジメントブレードを再 起動します。設定は再起動後に有効になります。 

#### Server CMOS Backup/Restore

サーバブレードの BIOS セットアップユーティリティによって設定された CMOS 情報の退避 / 復元処理を行います。サーバブレードの電源を入れたあと POST が終了 しなければ操作できません。操作可能なサーバブレードは [Ready]と表示されます。

各サーバブレードの BIOS 情報の退避状況を表示します。退避されたデータがある 場合には [MAC アドレス,日付,BIOS 版数]が表示されます。

各サーバブレードを選択すると [Server CMOS Configure]ページが表示されます。

|      | +       |           |        |           |     |         |           |        |         | +      |           |
|------|---------|-----------|--------|-----------|-----|---------|-----------|--------|---------|--------|-----------|
|      | Serv    | ver Blade | [Statu | s][CMOS   | Bac | kup Fil | .е] Та    | ble    | page_3  | L_10   |           |
|      |         |           |        |           |     |         |           |        |         | 1      |           |
|      | +       |           |        |           |     |         |           |        |         | +      |           |
| (1)  | Server  | Blade_1   | :[Read | ly ][     | xx: | **:**   | к: хх : х | cx,MM/ | DD/YYYY | HH:MM: | SS, xxxx] |
| (2)  | Server  | Blade_2   | :[Not  | Ready ] [ | No  | Backup  | COMS      | File   |         |        | 1         |
| (3)  | Server  | Blade_3   | :[Not  | Ready ] [ | No  | Backup  | COMS      | File   |         |        | 1         |
| (4)  | Server  | Blade_4   | :[Not  | Ready ] [ | No  | Backup  | COMS      | File   |         |        | 1         |
| (5)  | Server  | Blade_5   | :[Not  | Ready ] [ | No  | Backup  | COMS      | File   |         |        | 1         |
| (6)  | Server  | Blade_6   | :[Not  | Ready ] [ | No  | Backup  | COMS      | File   |         |        | 1         |
| (7)  | Server  | Blade_7   | :[Not  | Ready ] [ | No  | Backup  | COMS      | File   |         |        | 1         |
| (8)  | Server  | Blade_8   | :[Not  | Ready ] [ | No  | Backup  | COMS      | File   |         |        | 1         |
| (9)  | Server  | Blade_9   | :[Not  | Ready ] [ | No  | Backup  | COMS      | File   |         |        | 1         |
| (10) | Server  | Blade_10  | :[Not  | Ready ][  | No  | Backup  | COMS      | File   |         |        | ]         |
| (11) | Server  | Blade_11  | :[Not  | Ready ][  | No  | Backup  | COMS      | File   |         |        | 1         |
| (12) | Server  | Blade_12  | :[Not  | Ready ][  | No  | Backup  | COMS      | File   |         |        | 1         |
| (13) | Server  | Blade_13  | :[Not  | Ready ][  | No  | Backup  | COMS      | File   |         |        | 1         |
| (14) | Server  | Blade_14  | :[Not  | Ready ][  | No  | Backup  | COMS      | File   |         |        | ]         |
| (15) | Server  | Blade_15  | :[Not  | Ready ][  | No  | Backup  | COMS      | File   |         |        | 1         |
| (16) | Server  | Blade_16  | :[Not  | Ready ][  | No  | Backup  | COMS      | File   |         |        | ]         |
| (17) | Server  | Blade_17  | :[Not  | Ready ][  | No  | Backup  | COMS      | File   |         |        | 1         |
| (18) | Server  | Blade_18  | :[Not  | Ready ][  | No  | Backup  | COMS      | File   |         |        | 1         |
| (19) | Server  | Blade_19  | :[Not  | Ready ][  | No  | Backup  | COMS      | File   |         |        | 1         |
| (20) | Server  | Blade_20  | :[Not  | Ready ][  | No  | Backup  | COMS      | File   |         |        | 1         |
| Ente | r selec | tion or t | ype (0 | ) to qui  | t:  |         |           |        |         |        |           |

Server CMOS Configure

CMOS ファイルのバックアップ / リストアを行います。

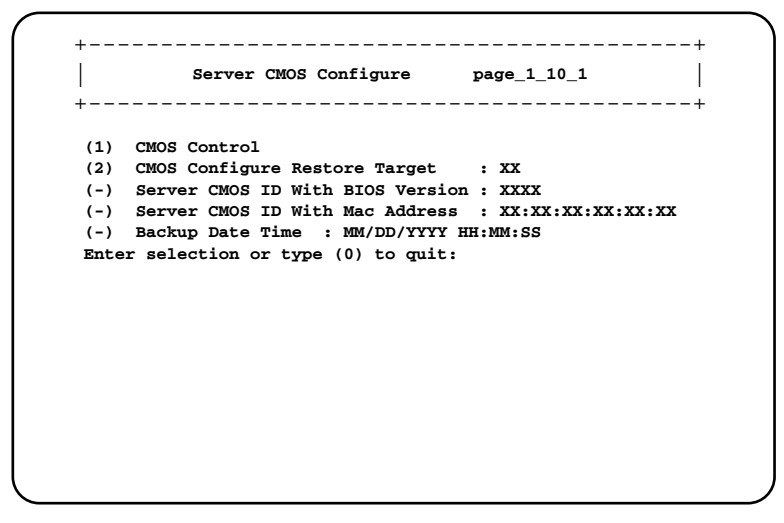

**CMOS** Control

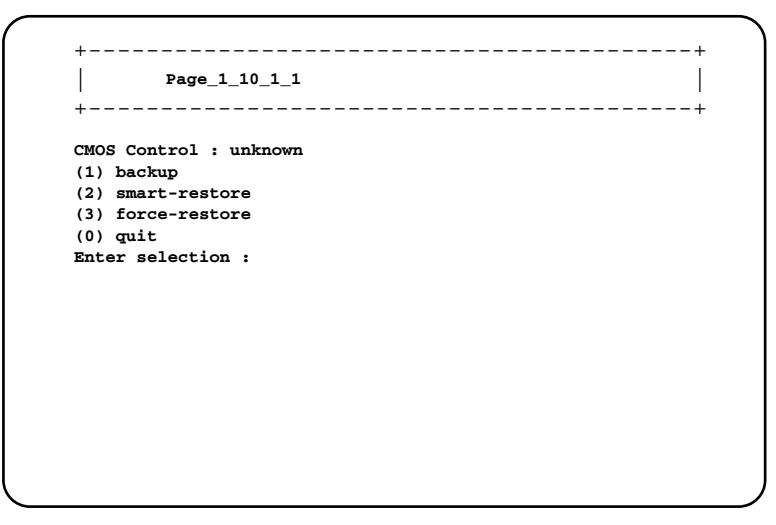

1. backup

選択したサーバブレードの BIOS 情報の退避を行います。

2. smart-restore

このスロットで退避したデータを、[CMOS Configure Restore Target]で 選択したスロット番号に搭載されているサーバブレードに対してス マートリストアを行います。BIOS 情報を退避したサーバブレードと復 元対象のサーバブレードの MAC アドレスとスロット番号が合ってい る場合のみ BIOS 情報の復元を行います。

3. force-restore

このスロットで退避したデータを、[CMOS Configure Restore Target]で 選択したスロット番号に搭載されているサーバブレードに対して フォースリストアを行います。BIOS 情報を退避したサーバブレードと 復元対象のサーバブレードの MAC アドレスとスロット番号が合って いない場合でも BIOS 情報の復元を強制的に行います。 CMOS Configure Restore Target

復元対象となるサーバブレードのスロット番号設定を入力します。

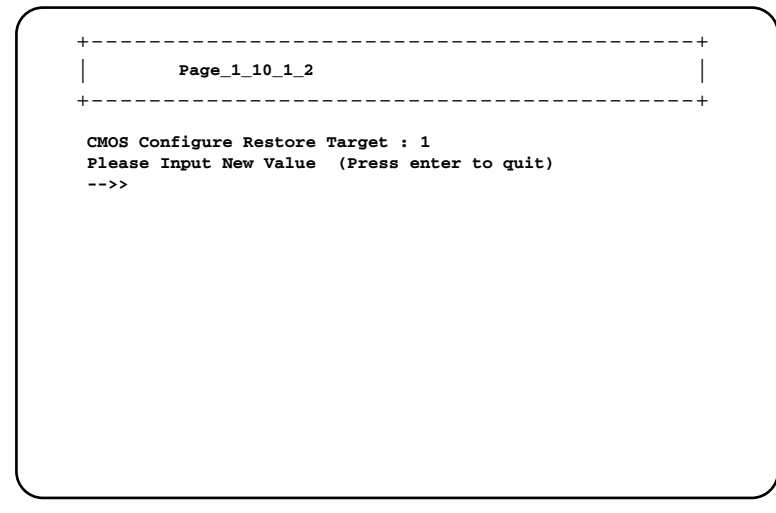

Server CMOS ID With BIOS Version

BIOS 情報を退避したサーバブレードの BIOS 版数を表示します。

Server CMOS ID With Mac Address

BIOS 情報を退避したサーバブレードの MAC アドレスを表示します。

Server CMOS Configure Data Time

サーバブレードから BIOS 情報を退避した日付を表示します。

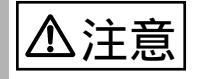

- BIOS セットアップユーティリティによって設定される情報のみを退避 / 復元することができます。内蔵 RAID 装置のBIOS 情報については退避 / 復元できません
- 退避 / 復元の結果はマネジメントブレードのイベントログ に記録されます。
- 退避したサーバブレードの BIOS 設定情報はマネジメント ブレード上の ROM に保存されます。マネジメントブレー ドを交換するとその情報は失われます。ただし、マネジメ ントブレードが冗長構成の場合には ROM の情報はマスタ
   スレーブ間で同期されますので、片側のマネジメントブレードを交換しても退避した BIOS 情報は失われません。

#### **Deployment Parameter**

|      | De     | eployment Con | nfigurat | ion | page_ | 1_11 | l |
|------|--------|---------------|----------|-----|-------|------|---|
| (1)  | Server | Blade_1       |          |     |       |      | 4 |
| (2)  | Server | Blade_2       |          |     |       |      |   |
| (3)  | Server | Blade_3       |          |     |       |      |   |
| (4)  | Server | Blade_4       |          |     |       |      |   |
| (5)  | Server | Blade_5       |          |     |       |      |   |
| (6)  | Server | Blade_6       |          |     |       |      |   |
| (7)  | Server | Blade_7       |          |     |       |      |   |
| (8)  | Server | Blade_8       |          |     |       |      |   |
| (9)  | Server | Blade_9       |          |     |       |      |   |
| (10) | Server | Blade_10      |          |     |       |      |   |
| (11) | Server | Blade_11      |          |     |       |      |   |
| (12) | Server | Blade_12      |          |     |       |      |   |
| (13) | Server | Blade_13      |          |     |       |      |   |
| (14) | Server | Blade_14      |          |     |       |      |   |
| (15) | Server | Blade_15      |          |     |       |      |   |
| (16) | Server | Blade_16      |          |     |       |      |   |
| (17) | Server | Blade_17      |          |     |       |      |   |
| (18) | Server | Blade_18      |          |     |       |      |   |
| (19) | Server | Blade_19      |          |     |       |      |   |

搭載されている各ブレードに対して以下の Deployment 用パラメータが表示 / 設定できます。

|       | Deployment Configu      | ırə | ation page_1_11_1 |
|-------|-------------------------|-----|-------------------|
| +     |                         |     | +                 |
| (-)   | Chassis ID              | :   | xx                |
| (-)   | Solt ID                 | :   | xx                |
| (-)   | MAC Address_1           | :   | XX:XX:XX:XX:XX    |
| (-)   | MAC Address_2           | :   | XX:XX:XX:XX:XX    |
| (5)   | IP Address_1            | :   | x.x.x.x           |
| (6)   | IP Address_2            | :   | x.x.x.x           |
| (7)   | Subnet Mask_1           | :   | x.x.x.x           |
| (8)   | Subnet Mask_2           | :   | x.x.x.x           |
| (9)   | Default Gateway_1       | :   | x.x.x.x           |
| (10)  | Default Gateway_2       | :   | x.x.x.x           |
| (11)  | Hostname                | :   | xx                |
| (12)  | Master Image Reference  | :   | xx                |
| (-)   | Status of Blade         | :   | xx                |
| (14)  | Automatic Recovery      | :   | xx                |
| (15)  | States of Cloning       | :   | xx                |
| (16)  | LAN status of slot      | :   | xx                |
| Enter | r selection or type (0) | t   | o quit:           |

Chassis ID

シャーシの ID を表示します。 Slot ID サーバブレードが搭載されているスロットを表示します。 MAC Address\_1

サーバブレードの LAN ポート 1の MAC アドレスを表示します。

5.4 マネジメントブレードの各操作方法 101

MAC Address\_2

サーバブレードのLANポート2のMACアドレスを表示します。

5. IP Address 1

サーバブレードの LAN ポート1の IP アドレスを設定します。

6. IP Address 2

サーバブレードのLANポート2のIPアドレスを設定します。

7. Subnet Mask 1

サーバブレードの LAN ポート 1 のサブネットマスクを設定します。

8. Subnet Mask 2

サーバブレードのLAN ポート2のサブネットマスクを設定します。

9. Default Gateway 1

サーバブレードの LAN ポート 1 のデフォルトゲートウェイを設定します。

10. Default Gateway 2

```
サーバブレードのLAN ポート2のデフォルトゲートウェイを設定します。
```

11. Hostname

ホストネームを設定します。

- 12. MasterImageReference
- マスタイメージのディレクトリを設定します。

Status of Blade

- サーバブレードの現在のステータスを表示します。
- 14. AutomaticRecovery

オートマティックリカバリ機能を有効にするかどうか設定します。

- 15. Status of Cloning
- クローニングのステータスを表示します。
- 16. LAN status of slot

LAN ステータスを設定します。

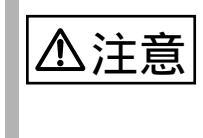

IP Address、Subnet Mask、Default Gateway、Hostname、 MasterImageReference 等は ServerView 等のソフトウェアによ り自動的に設定されます。各種の Deployment ソフトの操作上 変更が必要な場合を除いて変更しないでください。 マネジメントブレードからサーバブレードとスイッチブレードのコンソールリダイ レクションを行うことができます。サーバブレードは POST 画面の表示や BIOS セットアップユーティリティの操作などが行えます。スイッチブレードはコンソー ルメニューの表示や操作を行うことができます。

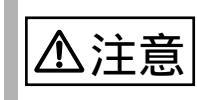

コンソールリダイレクションは、搭載されている複数のサーバ ブレードおよびスイッチブレードに対してそれぞれ同時に1つ しか使用することはできません。

Console Redirection Table page 3 \_\_\_\_\_ (1) Console Redirect Server Blade (2) Console Redirect Switch Blade (3) Set Return Hotkey , Ctrl+(a character) : Q Enter selection or type (0) to quit:

1. Console Redirect Server Blade

サーバブレードのコンソールリダイレクションを行います。

| Console Redi          | rect Server Blade | page_3_1 |
|-----------------------|-------------------|----------|
| (1) Console Redirect  | Server Blade_1    |          |
| Enter selection or ty | pe (0) to quit:   |          |
|                       |                   |          |
|                       |                   |          |
|                       |                   |          |
|                       |                   |          |
|                       |                   |          |
|                       |                   |          |
|                       |                   |          |

搭載されているサーバブレードの一覧が表示されます。

コンソールリダイレクションを行いたいサーバブレードを選択すると、コンソー ルリダイレクション画面が表示されます。

コンソールリダイレクションの画面からリターンホットキーを押すとメニュー 画面に戻ることができます(リターンホットキーについては「Set Return Hotkey , Ctrl+(a character)」(105ページ)を参照してください)。

ボイント
 サーバブレードはコンソールリダイレクションをサポートしています。コンソールリダイレクションはテキスト画面に対してのみ行えます。グラフィックモードを使用した画面(日本語DOS環境を含む)は出力できません。

コンソールリダイレクションはマネジメントブレードと接続さ れたサーバブレードのシリアルポート A によって行われます。 コンソールリダイレクション機能によって BIOS の操作などの 管理作業をマネジメントブレードの CLI から行うことができま す。

コンソールリダイレクションに使用するエミュレート端末は基本 ASCII 文字列のみに限られていて、矢印キーやファンクショ ンキー、コントロールキーはありません。しかし BIOS 設定な どでは通常のキー入力として必要になります。特殊なキー入力 (エスケープシーケンス)を行うことによってこれらのキー入力 が可能になります。

| Кеу         | エスケープシーケンス                                   |
|-------------|----------------------------------------------|
| F1          | <esc>1</esc>                                 |
| F2          | <esc>2</esc>                                 |
| F3          | <esc>3</esc>                                 |
| F4          | <esc>4</esc>                                 |
| F5          | <esc>5</esc>                                 |
| F6          | <esc>6</esc>                                 |
| F7          | <esc>7</esc>                                 |
| F8          | <esc>8</esc>                                 |
| F9          | <esc>9</esc>                                 |
| F10         | <esc>0</esc>                                 |
| F11         | <esc>!</esc>                                 |
| F12         | <esc>@</esc>                                 |
| Home        | <esc>h</esc>                                 |
| End         | <esc>k</esc>                                 |
| Ins         | <esc>+</esc>                                 |
| Del         | <esc>-</esc>                                 |
| Page Up     | <esc>?</esc>                                 |
| Page Down   | <esc>/</esc>                                 |
| Up Arrow    | <esc>[A</esc>                                |
| Down Arrow  | <esc>[B</esc>                                |
| Right Arrow | <esc>[C</esc>                                |
| LeftArrow   | <esc>[D</esc>                                |
| Shift Tab   | <esc>[Z</esc>                                |
| Reset       | <esc><del> or</del></esc>                    |
|             | <esc><ctrl+backspace></ctrl+backspace></esc> |

2. Console Redirect Switch Blade

スイッチブレードのコンソールリダイレクションを行います。

+-----+ Console Redirect Switch Blade page\_3\_2 | +-----+ (1) Console Redirect Switch Blade\_1 Enter selection or type (0) to quit:

搭載されているスイッチブレードの一覧が表示されます。 コンソールリダイレクションを行いたいスイッチブレードを選択すると、コン ソール画面が表示されます。 コンソールリダイレクションの画面からリターンホットキーを押すとメニュー 画面に戻ることができます(リターンホットキーについては「Set Return Hotkey , Ctrl+(a character)」(105ページ)を参照してください)。

スイッチブレードはコンソール管理インタフェースをサポートしています。このメニューからアクセス可能です。

Set Return Hotkey , Ctrl+(a character)

コンソールリダイレクション画面でリターンホットキー「Ctrl キー+(使用する 文字キー)」を入力すると、CLIの画面に戻ることができます。 ここではリターンホットキーで使用する文字キーを設定します。初期値はQです。 変更する場合は、選択後にリターンホットキーとして使用する文字キーを入力し ます。 ログアウトしてログイン画面に戻ります。

#### 5.4.5 Reboot

マネジメントブレードの再起動を行うことができます。

| <i>(</i> <b>4</b> )       |             |           |       |  |
|---------------------------|-------------|-----------|-------|--|
| (1) Yes, Re<br>Enter sele | ction or ty | pe (0) to | quit: |  |
|                           |             |           |       |  |
|                           |             |           |       |  |
|                           |             |           |       |  |
|                           |             |           |       |  |
|                           |             |           |       |  |
|                           |             |           |       |  |

(1)を選択すると以下の画面が表示され、マネジメントブレードが再起動します。

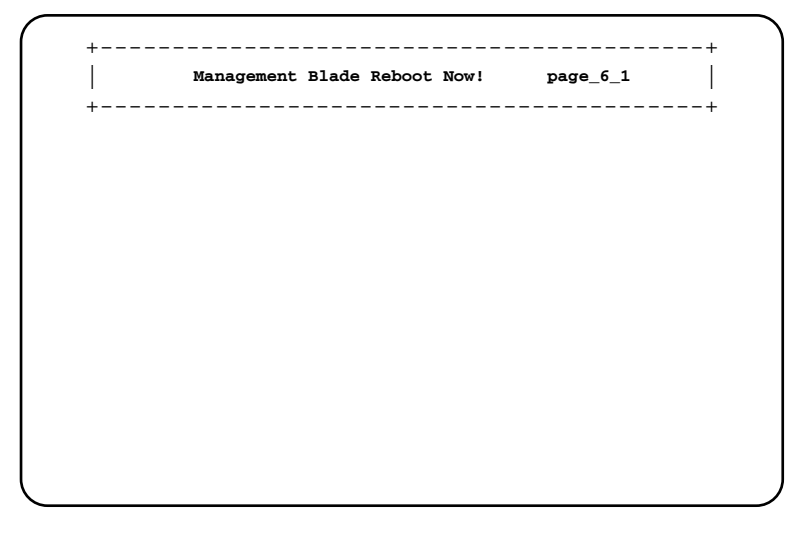

⚠注意

- マネジメントブレードの再起動を行うと、サーバブレードのKVMの選択やLANインタフェースの接続(Web UI、Telnetなど)はいったん解除されます。操作を続ける場合はマネジメントブレードの起動が終了したあと、再度操作を行ってください。
- マネジメントブレードの再起動を行っても、メイン電源およびサーバブレードの電源状態は保持されます。

# A

#### Contents

| A.1 仕様                              | 110 |
|-------------------------------------|-----|
| A.2 リモート電源切断、ACPI シャットダウン機能に関する留意事項 | 111 |
| A.3 コンフィグレーションシート                   | 112 |

# A

本製品の仕様は以下のとおりです。

| 品名             | マネジメントブレード                         |
|----------------|------------------------------------|
| <br>型名         | PG-MB101                           |
| 外部インタフェース      | LAN(10Base-T:全2重固定)× 1、<br>シリアル× 1 |
| 外形寸法 (長さ×幅×高さ) | 275 × 75 × 26 mm                   |
| 質量             | 約 0.4kg                            |
|                | シャーシ本体の使用環境条件と同様                   |

# A.2 リモート電源切断、ACPI シャットダウン機能に 関する留意事項

#### A.2.1 リモート電源切断について

マネジメントブレードにはシャーシやサーバブレードの電源を Web UI や CLI から リモートで切る機能があります。

この機能を使用する場合は以下の事項について注意してください。

- シャーシのメイン電源をリモートで切る場合は、シャーシに搭載されている サーバブレードの電源がすべて切れていることを確認してから行ってください。サーバブレードが動作していると動作中のシステムを破壊してしまう可能 性があります。
- サーバブレードの電源切断を指示するときは、サーバブレード上で OS を終了 させてから行ってください。
- A.2.2 ACPI シャットダウン機能について

ACPI機能を使用してサーバブレードをシャットダウンする場合には以下の事項について注意してください。

- サーバブレード上で動作している Windows 2000 Server を ACPI 機能を使用してシャットダウン する場合は通常のシャットダウン操作とは異なります。そのため、イベントログに「以前のシステムシャットダウンは予期されていませんでした」とログが記録されます。また、シャットダウン時に動作しているアプリケーションのデータは保護されません。
- ACPI 機能に対応していない OS (Linux など)が動作するサーバブレードに対して ACPI シャットダウンを指示しないでください。強制的に電源を落とすことになり、システムを破壊してしまう可能性があります。

A

本マネジメントブレードにおける各種設定値を記録しておきます。 選択設定箇所については マークのチェックボックスを用意してありますので、設 定したチェックボックスを塗りつぶすか、またレ印を付けておきます。

LAN Interface

| 設定項目               | 設定値            |   |
|--------------------|----------------|---|
| Internet Protocol  |                |   |
| Use DHCP           | disable enable | - |
| IP Address         |                | - |
| Subnet Mask        |                | - |
| Gateway            |                | - |
| Domain Name Server |                |   |
| DNS Server 1       |                | - |
| DNS Server 2       |                | - |
| HTTP               |                |   |
| HTTP Enable        | disable enable | С |
| Port               | ( )            | - |
| Telnet             |                |   |
| Telnet Enable      | disable enable | С |
| Port               | ( )            | - |
| DropTime           | ( )            | W |
| IP Filter          |                | - |
|                    |                |   |
|                    |                |   |

- :Web UI、CLI で設定可能です。

C : CLI で設定可能です。

W : Web UI で設定可能です。

#### **SNMP** Interface

| 設定項目                                                       | 設定値            |   |
|------------------------------------------------------------|----------------|---|
| SNMP                                                       |                |   |
| SNMP Enable                                                | disable enable | С |
| SNMP Security Enable                                       | disable enable | С |
| Community String                                           |                | - |
| SNMP Trap Destination<br>Destination<br>(Community String) |                | - |

- :Web UI、CLI で設定可能です。

C : CLI で設定可能です。

W : Web UI で設定可能です。

Alarm Handler(SMTP)

| 設定項目                                          | 設定値                                   |   |
|-----------------------------------------------|---------------------------------------|---|
| Mail Settings                                 |                                       |   |
| SMTP ENABLE                                   | disable enable                        | С |
| То                                            |                                       | - |
|                                               |                                       |   |
| From                                          |                                       | - |
| Host                                          |                                       | - |
| Subject                                       | PRIMMAIL                              |   |
| Administrator Name                            |                                       | W |
| Phone Number                                  |                                       | W |
| Error Forwarding Level                        | Informational Minor Major<br>Critical | W |
| Server Blade Power On/Off<br>Event Log Enable | disable enable                        | - |

- :Web UI、CLI で設定可能です。

C:CLI で設定可能です。

W : Web UI で設定可能です。

#### Management Agent

| 設定項目           | 設定値 |   |
|----------------|-----|---|
| Time Zone      |     | - |
| Timeout(Sec)   | ( ) | С |
| System Name    |     | С |
| Location       |     | С |
| System Contact |     | С |
| Return Hotkey  | ( ) | С |

- :Web UI、CLI で設定可能です。

C:CLI で設定可能です。

W : Web UI で設定可能です。

Chassis

| 設定項目                          | 設定値      |                       |   |
|-------------------------------|----------|-----------------------|---|
| Temperature Critical Reaction |          |                       |   |
| Sensor:1                      | continue | shutdown-and-poweroff | - |
| Sensor:2                      | continue | shutdown-and-poweroff | - |
| Sensor:3                      | continue | shutdown-and-poweroff | - |
| Sensor:4                      | continue | shutdown-and-poweroff | - |
| Sensor:5                      | continue | shutdown-and-poweroff | - |
| Sensor:6                      | continue | shutdown-and-poweroff | - |
| Sensor:7                      | continue | shutdown-and-poweroff | - |
| Sensor:8                      | continue | shutdown-and-poweroff | - |

- :Web UI、CLI で設定可能です。

C:CLI で設定可能です。

W : Web UI で設定可能です。

Fans

| 設定項目              | 設定値      |                       |   |
|-------------------|----------|-----------------------|---|
| Fan Fail Reaction |          |                       |   |
| fan 1             | continue | shutdown-and-poweroff | - |
| fan 2             | continue | shutdown-and-poweroff | - |
| fan 3             | continue | shutdown-and-poweroff | - |
| fan 4             | continue | shutdown-and-poweroff | - |
| fan 5             | continue | shutdown-and-poweroff | - |
| fan 6             | continue | shutdown-and-poweroff | - |
| fan 7             | continue | shutdown-and-poweroff | - |
| fan 8             | continue | shutdown-and-poweroff | - |
| fan 9             | continue | shutdown-and-poweroff | - |
| fan 10            | continue | shutdown-and-poweroff | - |
| fan 11            | continue | shutdown-and-poweroff | - |
| fan 12            | continue | shutdown-and-poweroff | - |
| fan 13            | continue | shutdown-and-poweroff | - |
|                   |          |                       |   |

Fans Test

 Daily test time
 disable
 (
 )

 Fan test at every start-up
 Yes

- :Web UI、CLI で設定可能です。

C:CLI で設定可能です。

W : Web UI で設定可能です。

A

# 索引

| あ                               | さ                                                 |
|---------------------------------|---------------------------------------------------|
| アラームハンドラ 20,23                  | サーバブレード2,39,103<br>サブネットマスク9<br>サブネットマスクの設定102,31 |
| イベントログ20,23,94                  | L                                                 |
| え                               | システムファンユニット2,21,64<br>シャーシ6,21,27<br>シャーシ接続用コネクタ  |
| 遠隔操作14<br>か                     | ジャンハビン                                            |
| 管理ソフト8<br>管理端末6,8<br>管理ユーザの設定10 | シリアルポートインタフェース                                    |
| け                               | <b>9</b><br>スイッチブレード2,37,90,105                   |
| ゲートウェイの設定54,102,31              | τ                                                 |
| こ                               | デフォルト値9,31,97<br>電源ユニット2,21,26,64                 |
| コンソールメニュー51<br>コンソールリダイレクション103 | は                                                 |
|                                 | パスワード                                             |

#### 117

| ファン         |    |
|-------------|----|
| フロントファンユニット | 27 |

#### ま

| マネジメントブレード         | 2,38 |
|--------------------|------|
| マネジメントブレード異常ランプ    | 3    |
| マネジメントブレードマスタ表示ランプ | 3    |

#### Þ

| ユーザの追 | 〕加 | <br> |
|-------|----|------|
| ユーザ名  |    | <br> |

#### IJ

| リアファンユニット |  |
|-----------|--|
| リターンホットキー |  |
| リチウム電池    |  |

### 3

| ログアウト | < | 106   |
|-------|---|-------|
| ログイン  |   | 18,50 |

#### В

BIOS 版数 ......100

## С

| CLI |        |        | 8 |
|-----|--------|--------|---|
| CLI | からのパスワ | フードの変更 |   |
| CLI | の使用方法  |        |   |

#### D

| DHCP | <br>.3 | l |
|------|--------|---|
| DHCP | <br>.3 | 1 |

#### Н

| HTTP | <br>21 | , 32 | , 55 |
|------|--------|------|------|
|      |        |      |      |

#### I

| Internet Explorer |  |
|-------------------|--|
| IP アドレス           |  |
| IP アドレスの設定        |  |
| IP アドレスの表示        |  |

#### L

| LAN アクティブランプ   |  |
|----------------|--|
| LAN インタフェース    |  |
| LAN インタフェースの設定 |  |
| LAN リンクランプ     |  |

#### Μ

#### Ν

Netscape ......18

#### Ρ

PXE ( Preboot eXecution Environment ) 15,44,77

#### R

RemotecontrolService ......14,48

#### S

| ServerView   | 14 |
|--------------|----|
| SNMP         |    |
| SNMP コミュニティ名 |    |
| SNMP トラップ    |    |

Т

| Telnet |     | <br>48 |
|--------|-----|--------|
| Telnet | の設定 | <br>58 |

## W

| Web UI |         |       | <br>18 |
|--------|---------|-------|--------|
| Web UI | からのパスワ・ | ードの変更 | <br>10 |

# その他

|               | 2 |
|---------------|---|
| 10DASE-1 JA77 |   |

#### PRIMERGY マネジメントブレード 取扱説明書

#### B7FH-0501-01-00

発行日 2002 年 9 月 発行責任 富士通株式会社 Printed in Japan

本書の内容は、改善のため事前連絡なしに変更することがあります。 本書に記載されたデータの使用に起因する、第三者の特許権およびその他の権利 の侵害については、当社はその責を負いません。 無断転載を禁じます。 落丁、乱丁本は、お取り替えいたします。

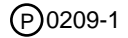

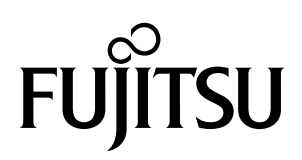

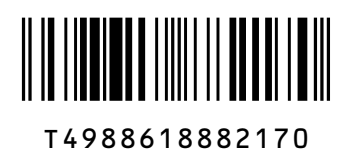

このマニュアルは再生紙を使用しています。